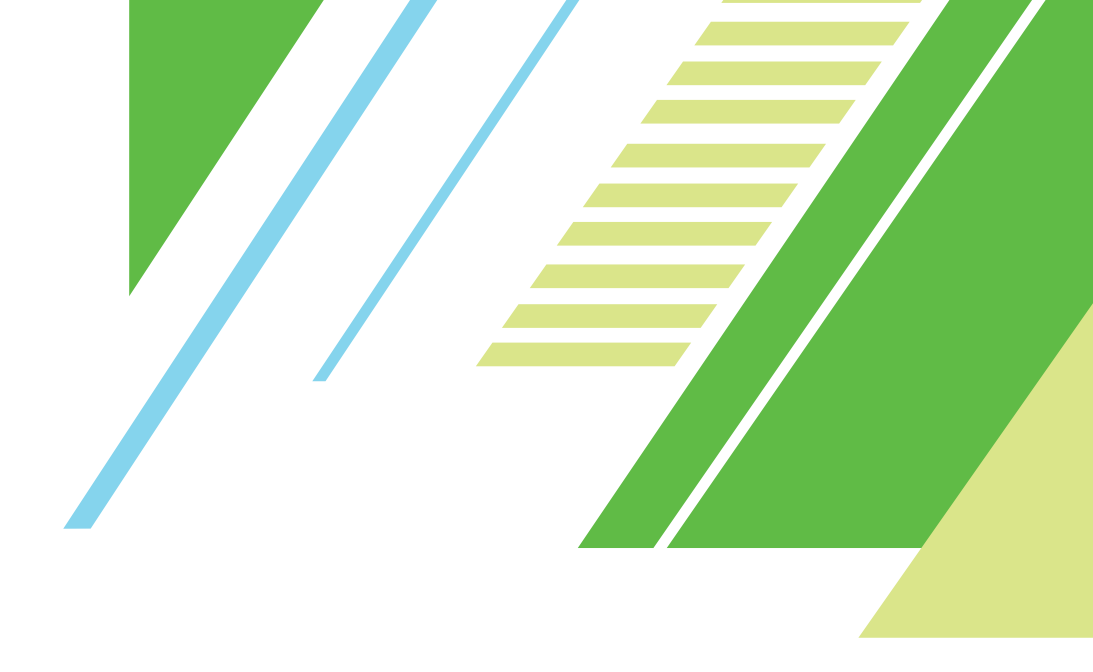

# **ミ日経テレコン** 操作ガイド

https://t21.nikkei.co.jp/

日経固定メニュー編 2022年9月改訂

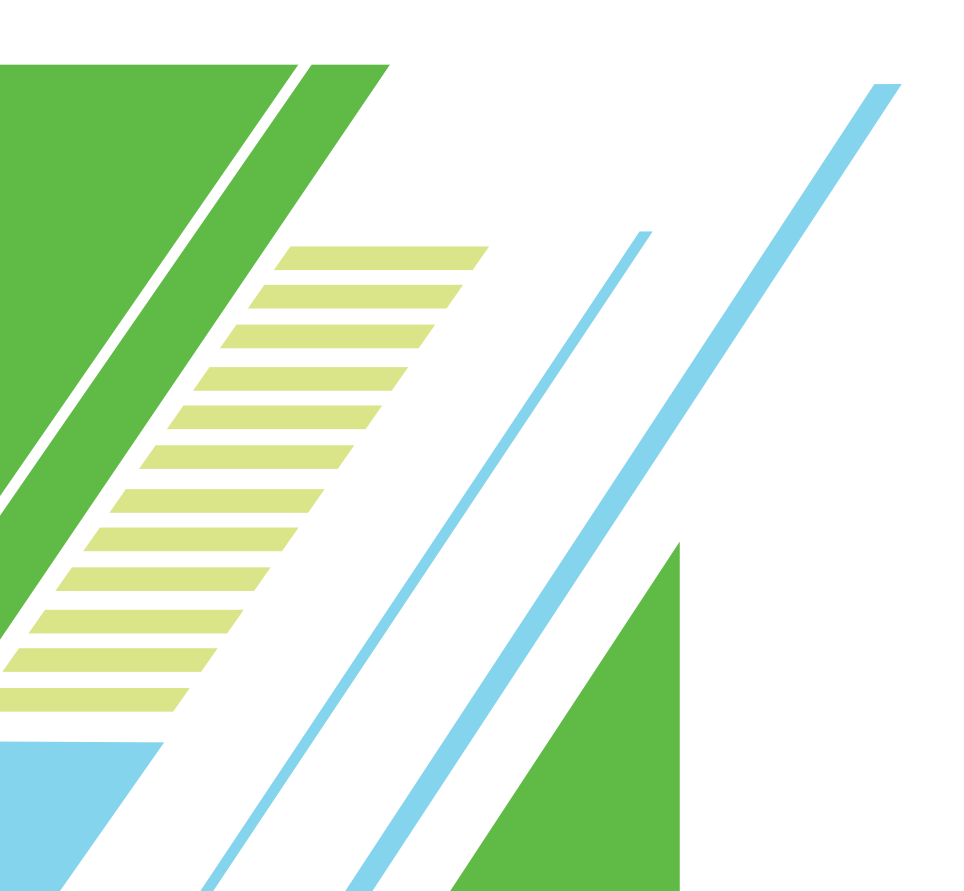

# 目次

## はじめての方

| ご利用にあたって  | 2.  | •••   | ••••    | <br>•••• | •••••         | 2 |
|-----------|-----|-------|---------|----------|---------------|---|
| メニュー概要 ・  | ••• | •••   | • • • • | <br>     | • • • • • • • | 3 |
| 🏳 1. 基本操作 | •   | • • • | ••••    | <br>     |               | 4 |

## メインコンテンツ

|     | 2. ホームを利用する 5      |
|-----|--------------------|
| Qc  | 3. 記事を検索する 6       |
| 3.1 | 検索をはじめる            |
| 3.2 | 見出しを表示する           |
| 3.3 | 本文を表示する            |
| 3.4 | 詳細な検索条件を設定する 12    |
| 3.5 | 検索式を使う             |
| 3.6 | 特殊なキーワード           |
|     | I. ナビ型記事検索で記事を検索する |
| •   |                    |
| 4.1 | 検索をはじめる            |
| 4.2 | 見出しを表示する           |
| 4.3 | 本文を表示する            |
| 齡 5 | 5. 企業を検索する 21      |
| 5.1 | 検索をはじめる            |
| 5.2 | 詳細な検索条件を設定する       |
| 5.3 | 見出しを表示する           |
| 5.4 | 本文を表示する            |
| ß   | 5. 人事情報を検索する 24    |
| 6.1 | 検索をはじめる            |
| 6.2 | 詳細な検索条件を設定する       |
| 6.3 | 見出しを表示する           |
| 6.4 | 本文を表示する            |
| = = |                    |

| €7       | . ニュースを閲覧する 26 |
|----------|----------------|
| 7.1      | ニュースを閲覧する      |
| 7.2      | ニュースを検索する      |
| <b>8</b> | . きょうの新聞を閲覧する  |
| • •      |                |
| 8.1      | きょうの新聞を閲覧する    |
| 8.2      | きょうの新聞を検索する    |

| Asia | 9. | アジア | <b>経済ニ</b> | ュース | を閲覧する |
|------|----|-----|------------|-----|-------|
|      |    |     |            |     |       |

## データ&ランキング

| () 10. | データ&ランキングを利用する |
|--------|----------------|
|--------|----------------|

| •••  |                   |
|------|-------------------|
| 10.1 | 調査・ランキングを利用する 29  |
| 10.2 | マクロ経済統計を利用する29    |
| 10.3 | 地域経済・都市データを利用する30 |
| 10.4 | POSランキングを利用する30   |

## 専門情報

| EN 11. English Menuを利用する        |
|---------------------------------|
|                                 |
| 11.1 Nikkei English Newsを閲覧する31 |
| 11.2 Archive Searchを利用する31      |
| \land 12. 法務・知財アーカイブを閲覧する       |
|                                 |

## クリッピング・テーマフォルダ

| 🖉 13. クリッピングを利用する   |   |
|---------------------|---|
|                     | 3 |
| 13.1 記事クリッピングを設定する3 | З |
| 13.2 記事を保存する3       | 6 |
| 🛅 14. テーマフォルダを利用する  |   |
|                     | 7 |

## 設定・ヘルプ

| 9  |
|----|
| 39 |
| 19 |
| D  |
| Ю  |
|    |
|    |

# ご利用にあたって

日経テレコンのご利用にあたっては、以下の注意事項を必ずお読みください。

#### ■対象ブラウザ

以下のブラウザの最新版で動作を確認しています。 Firefox、Google Chrome、Microsoft Edge

#### ■ブラウザの設定について

- ・JavaScript、Cookieは利用可能にしてください。
- ・ブラウザのセキュリティレベルが高すぎると、一部の機能が使えない場合があります。 「信頼済みサイト」への登録などで、利用可能なセキュリティレベルにしてください。
- ・ブラウザやツールバー、ウィルス対策ソフトの設定により、ポップアップブロックが設定されている場合、
   一部のコンテンツが閲覧できない場合があります。

#### Adobe Reader

PDFをご覧いただくには、アドビシステムズ社から提供されているAdobe Readerが必要です。

#### ■知的財産権について

日経テレコン21(日経テレコン)で提供する記事、写真、図表、見出しその他の情報の著作権、その他の知的財産権は、 その情報提供者に帰属します。

#### ■本書の構成

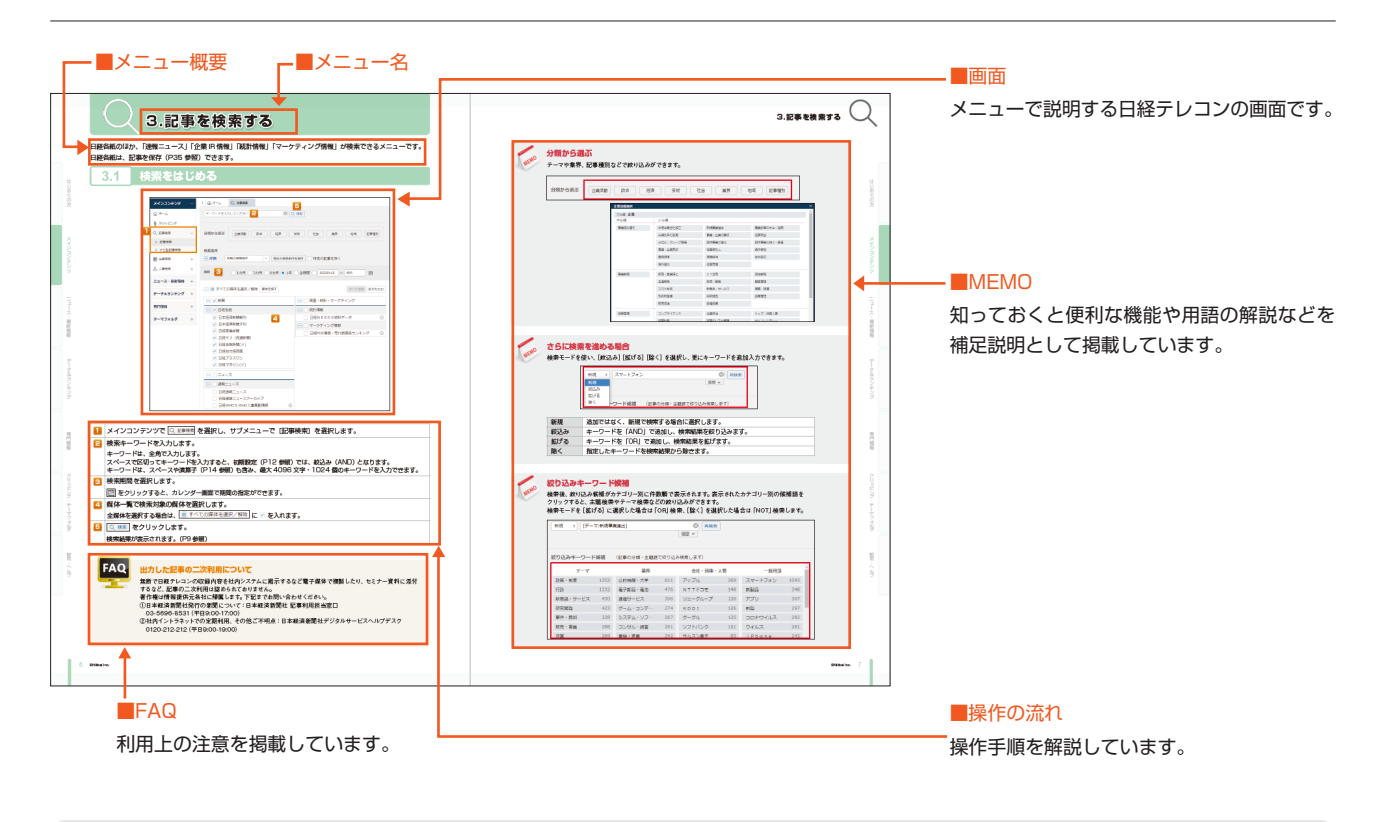

| 毎日経テレコン           |                                                                       |                |
|-------------------|-----------------------------------------------------------------------|----------------|
| メインコンテンサ<br>合 ホーム | - : ①ホーム                                                              |                |
| O Reau            | サポートブログ           サポートブログ           日経紀教が322集界を徹底分析「日経集界分<br>単ドグワンロード | 東井最新化(8月8日)    |
| 2 全面核型<br>介、人種核型  | +  話題のビジネステーマ +  ビジネステーマ + ビジネステーマ +                                  | ド入力し登録する場合はごちら |

本書で掲載している内容の詳細については、日経テレコンの画面上に ある ⑦ ヘルプ からご確認ください。 全コンテンツの操作方法・収録内容・更新のタイミングなどを詳細に説明しています。

# メニュー概要

### **〉 記事検索**

日経各紙や日経速報ニュース、日経 WHO'S WHO 人事異動情報、プレスリリース、統計情報などを収録しています。 掲載日や媒体名を指定してピンポイントに記事を探すことができます。

#### 🖉 ナビ型記事検索

記事検索に収録されている媒体を対象に、会社名や人名などの主題検索や、ビジネスニーズに関わるテーマ検索、 業界などの検索ができます。

## <u>開</u>企業検索

日本経済新聞社が、全国の取材・調査網を通じて定期調査した約2万社のデータ「日経会社プロフィル」と、 約3千6百社の「企業決算」を検索できます。会社名での検索のほかに、目的に応じてスクリーニング検索ができます。

#### 

日本経済新聞社が、独自に調査、収集した約29万件のデータ「日経WHO'SWHO」を検索できます。 氏名・会社名での検索のほかに、目的に応じてスクリーニング検索ができます。

## 🌐 ニュース

直近7日分の日経のニュース速報や、人事異動情報、企業や団体などのプレスリリースを収録しています。 ジャンル指定やキーワードで絞り込むこともできます。

### 📰 きょうの新聞

直近 7 日分の日経各紙(日本経済新聞朝刊・夕刊 / 日経産業新聞 / 日経MJ(流通新聞)/ 日経地方経済面 / 日経プラスワン)を、掲載日付別に閲覧できます。ジャンル指定やキーワードで絞り込むこともできます。

#### Asia アジア経済ニュース

直近7日分の日経各紙、プレスリリースに掲載されたアジアビジネスに関連する記事や、アジア経済関連のニュースを 「国・地域別」「企業活動・産業別」「コンテンツ別」のジャンル別に閲覧できます。

## 🕔 データ&ランキング

日経各紙に掲載されたビジネスに関連する各種ランキング記事や、記事検索で提供している各種統計データなどを 目次からたどって簡単に閲覧できます。

#### EN English Menu

日本経済新聞社と米ダウ・ジョーンズ社が配信する直近7日分のニュースと、主要な日経各紙の英訳版や 「Nikkei Asia」を検索できます。

## \land 法務・知財アーカイブ

直近7日分の日経各紙に掲載された法務・知財関係のニュースを、ジャンル別に閲覧できます。

# 1.基本操作

## URL https://t21.nikkei.co.jp/

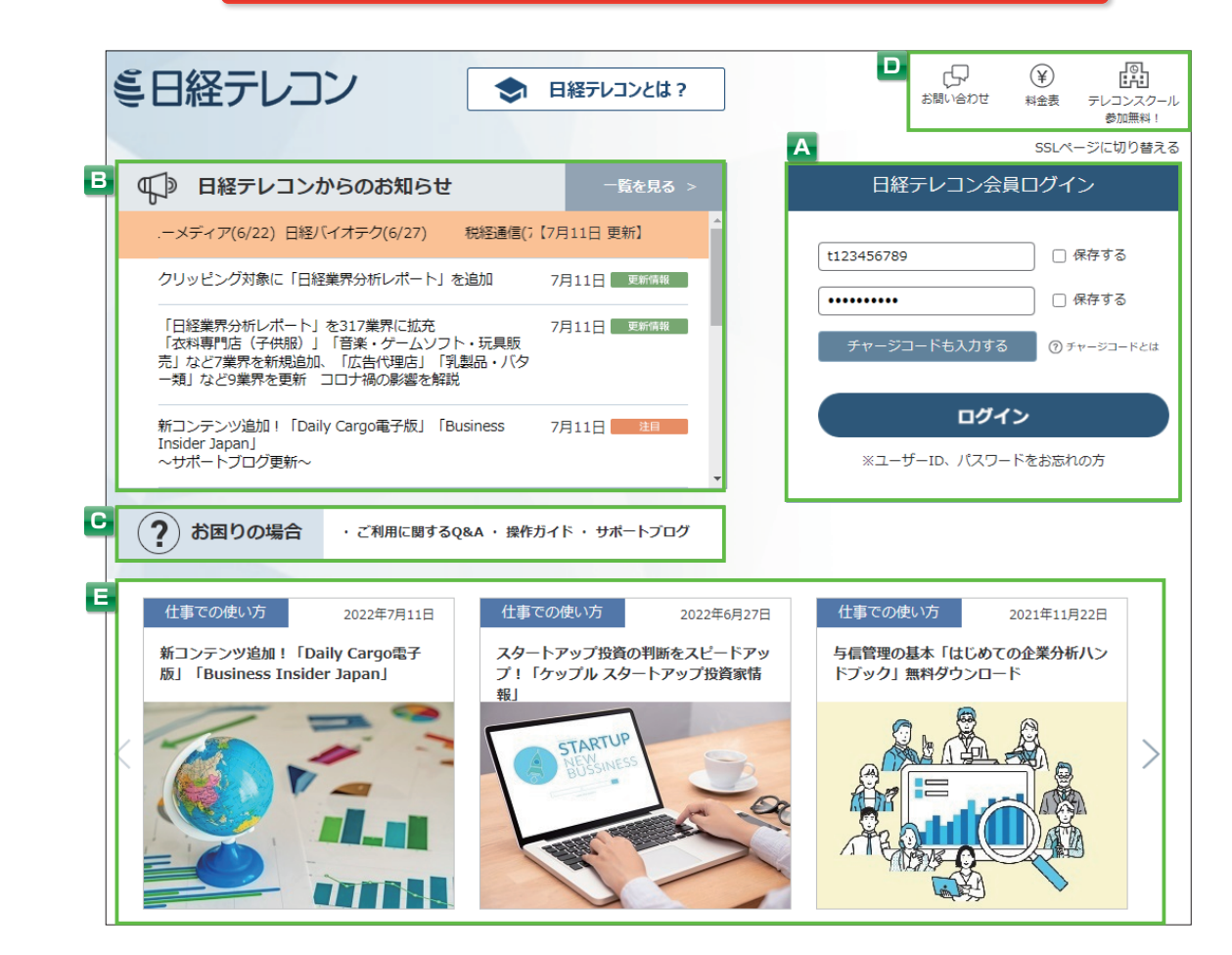

| A | ログイン          | ユーザー ID とパスワードの入力エリアです。半角で入力して、 ログイン をクリック<br>します。<br>大文字・小文字の区別を正しく入力します (パスワードは●で表示されます)。 |
|---|---------------|---------------------------------------------------------------------------------------------|
| в | 日経テレコンからのお知らせ | コンテンツの追加やサービスの停止、料金改定などのお知らせを表示します。                                                         |
| С | お困りの場合        | Q&A や操作ガイドなどを表示します。                                                                         |
| D | お問い合わせ等       | お問い合わせフォームや料金表、テレコンスクールの案内を表示します。                                                           |
| E | サポートブログ       | 効率的な情報収集や、仕事の時短に役立つトピックをご紹介します。                                                             |

\*ログイン画面には、ご契約内容によってはご利用いただけないコンテンツに関する情報も掲載されています。

## ログインについて

- ● 保存する にチェックを入れておくと、入力したユーザー IDとパスワードが保存されます。
- <u>チャージコードも入力する</u>をクリックすると、チャージコードを利用できます。チャージコードを入力し、 ログイン をクリック すると、チャージコードごとに利用状況を集計できます。

#### SSLページに切り替える

●SSLという暗号化技術を利用して、安全に情報通信を行い、パスワードなどの情報漏洩を防ぎます。 SSLページに切り替える をクリックしてからログインしてください。

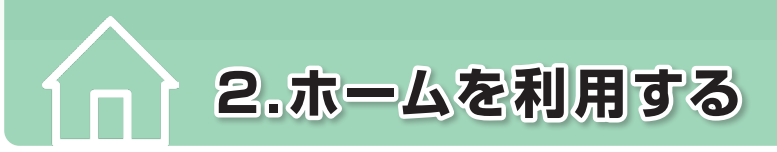

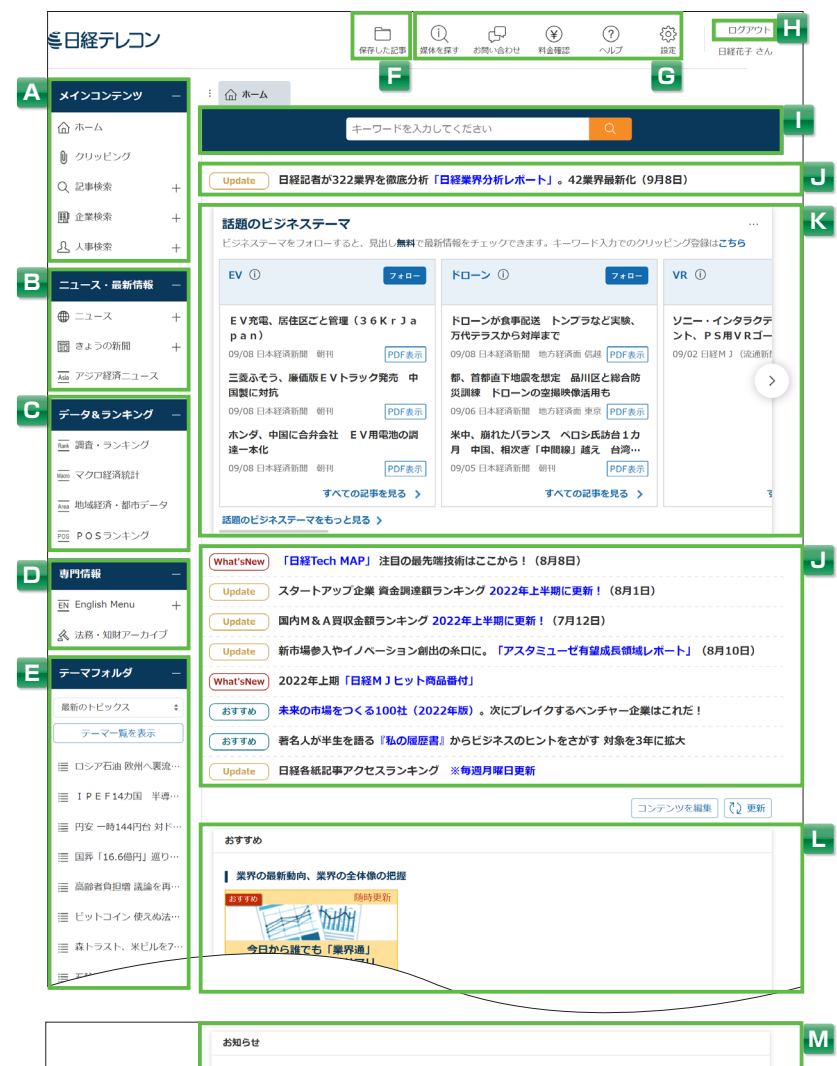

| F | お知らせ                                                                            |
|---|---------------------------------------------------------------------------------|
|   | 「登録したお客様」の人事異結婚報を「メール(見出し無料)」でお知らせします。 (詳細)<br>簡単な登録は <b>ごちらから</b>              |
|   | 「日経業界分析レポート」を更新<br>「介護・福祉用具」、「住宅設備(ガス・石油機器)」など42業界を更新 コロナ禍の影響を解説(2022年9月8<br>日) |
|   | 「JMAマネジメント」の提供終了(2022年9月6日)                                                     |

| Α | メインコンテンツ            | 各メニューの蓄積されたデータベースから情報を検索・閲覧できます。                          |
|---|---------------------|-----------------------------------------------------------|
| в | ニュース・最新情報           | 各メニューから速報性の高いニュースや記事を閲覧できます。                              |
| С | データ&ランキング           | テーマごとに分類した記事や統計データなどを閲覧できます。                              |
| D | 専門情報                | 英文の記事情報や法務・知財分野の最新ニュースへアクセスすることができます。                     |
| E | テーマフォルダ             | キーワードを入力することなく、テーマ名をクリックするだけで、テーマに沿った記事を確認できます。           |
| F | 保存した記事 (※)          | 保存した日経各紙を表示します。                                           |
| G | 設定・ヘルプ              | 各種設定、料金確認など、様々なサポート機能を利用できます。                             |
| H | ログアウト               | 利用を終了する場合にクリックします。                                        |
|   | まとめて検索              | 記事、企業、人事などの異なるコンテンツをひとつのキーワードで一括横断検索できます。                 |
| J | 注目コンテンツ (※)         | 注目コンテンツを表示します。                                            |
| К | 話題のビジネステーマ (※)      | 話題のビジネステーマに関する記事一覧を表示します。また、クリッピングの作成や、よく見るクリッピングを表示できます。 |
| L | おすすめから情報を<br>収集 (※) | 各項目にマウスカーソルを合わせるとポップアップが表示され、目的別に最適化された検索<br>機能へ移動します。    |
| Μ | お知らせ                | コンテンツの追加やサービスの停止、料金改定などのお知らせが表示されます。                      |

・最新情報

# 🔾 3.記事を検索する

日経各紙のほか、「速報ニュース」「企業 IR 情報」「統計情報」「マーケティング情報」が検索できるメニューです。 日経各紙は、記事を保存(P36 参照)できます。

| 3.1 検察をはし | うめん |  |
|-----------|-----|--|
|-----------|-----|--|

| <ul> <li>クリッピング</li> </ul>                                                                                                    |                     |  |  |
|----------------------------------------------------------------------------------------------------|---------------------|--|--|
| 1 Q、記事検索 – 分類から選ぶ 企業活動 政治 経済 技術 社会 業界 地域                                                                                                    | 記事種別                |  |  |
| > 記事検索                                                                                                    |                     |  |  |
| > ナビ型記事検索 検索条件                                                                                                    |                     |  |  |
| □ 企業検索 + → 詳細 初期の検索条件 マ 現在の検索条件を保存 時定の記事を除く                                                                                                    |                     |  |  |
| 公 人事検索 +     期間 3     ① 1カ月 ○ 3カ月 ○ 6カ月 ● 1年 ○ 全期間 ○ 20220112 ~     最新     □                                                                                                    |                     |  |  |
| ニュース・最新情報 +                                                                                                    |                     |  |  |
| データ&ランキング + □ ■ すべての媒体を選択/解除 媒体を探す すべて展開                                                                                                    | 折りたたむ               |  |  |
| ●     ✓ 新聞     ●     ●     ■     ■     ■     ■     ■     ■     ■     ■     ■     ■     ■     ■     ■     ■     ■     ■     ■     ■     ■     ■     ■     ■     ■     ■     ■     ■     ■     ■     ■     ■     ■     ■     ■     ■     ■     ■     ■     ■     ■     ■     ■     ■     ■     ■     ■     ■     ■     ■     ■     ■     ■     ■     ■     ■     ■     ■     ■     ■     ■     ■     ■     ■     ■     ■     ■     ■     ■     ■     ■     ■     ■     ■     ■     ■     ■     ■     ■     ■     ■     ■     ■     ■     ■     ■     ■     ■     ■     ■     ■     ■     ■     ■     ■     ■     ■     ■     ■     ■     ■     ■     ■     ■     ■     ■     ■     ■     ■     ■     ■     ■     ■     ■     ■     ■     ■     ■     ■     ■     ■     ■     ■     ■     ■     ■     ■     ■     ■     ■     ■     ■     ■ <t< th=""><th colspan="3">- □ □ 調査・統計・マーケティング</th></t<> | - □ □ 調査・統計・マーケティング |  |  |
|                                                                                                    |                     |  |  |
|                                                                                                    | 0                   |  |  |
| ✓ 日本経済新闻ン刊 □ マーケティング情報                                                                                                    |                     |  |  |
| <ul> <li>● 日経POS情報・売れ筋商品ランキン</li> <li>✓ 日経M1(流通新聞)</li> </ul>                                                                                                    | グ                   |  |  |
| ✓ 日経金融新聞(※)                                                                                                    |                     |  |  |
| ✓ 日経地方経済面                                                                                                    |                     |  |  |
| ✓ 日経プラスワン                                                                                                    |                     |  |  |
| ✓ 日経マガジン(※)                                                                                                    |                     |  |  |
|                                                                                                    |                     |  |  |
| ─ 〕 速報ニュース                                                                                                    |                     |  |  |
| <ul> <li>日経速報ニュース</li> </ul>                                                                                                    |                     |  |  |
| □ 日経速報ニュースアーカイブ                                                                                                    |                     |  |  |
| □ 日経WHO'S WHO人事異動情報 ①                                                                                                    |                     |  |  |

| 1 | メインコンテンツで 🔍 🗈 事検索 を選択し、サブメニューで [記事検索] を選択します。                                                                                        |
|---|----------------------------------------------------------------------------------------------------|
| 2 | 検索キーワードを入力します。                                                                                                    |
|   | キーワードは、全角で入力します。<br>スペースで区切ってキーワードを入力すると、初期設定(P12 参照)では、絞込み(AND)となります。<br>キーワードは、スペースや演算子(P14 参照)も含み、最大 4096 文字・1024 個のキーワードを入力できます。 |
| З | 検索期間を選択します。                                                                                                    |
|   | 📾 をクリックすると、カレンダー画面で期間の指定ができます。                                                                                                    |
| 4 | 媒体一覧で検索対象の媒体を選択します。                                                                                                    |
|   | 全媒体を選択する場合は、 🔳 すべての媒体を選択/解除 に 🗹 を入れます。                                                                                               |
| 5 | Q 検索 をクリックします。                                                                                                    |
|   | 検索結果が表示されます。(P9 参照)                                                                                                    |

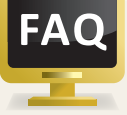

## 出力した記事の二次利用について

無断で日経テレコンの収録内容を社内システムに掲示するなど電子媒体で複製したり、セミナー資料に添付 するなど、記事の二次利用は認められておりません。 著作権は情報提供元各社に帰属します。下記までお問い合わせください。

- ①日本経済新聞社発行の新聞について:日本経済新聞社 記事利用担当窓口 03-5696-8531(平日9:00-17:00)
- ②社内イントラネットでの定期利用、その他ご不明点:日本経済新聞社デジタルサービスヘルプデスク 0120-212-212(平日9:00-19:00)

はじめての方

メインコンテンツ

ニュース・最新情報

データ&ランキング

専門情報

クリッピング・テーマフォルダ

設定・

| MEMO | <b>分類から選ぶ</b><br>テーマや業界、記事種別などで絞り込みができます。 |      |                        |            |          |              |  |  |
|------|-------------------------------------------|------|------------------------|------------|----------|--------------|--|--|
|      | 分類から選ぶ                                    | 企業活動 | 政治 経済 技術 社会 業界 地域 記事種別 |            |          |              |  |  |
|      |                                           |      | 全業活動業択                 |            |          |              |  |  |
|      |                                           |      | 大分類 企業                 |            |          |              |  |  |
|      |                                           |      | 中分類 小分類                |            |          |              |  |  |
|      |                                           |      | 事業組み替え                 | 共同出資会社設立   | 新規事業進出   | 事業計画の中止・延期   |  |  |
|      |                                           |      |                        | 出資比率の変更    | 事業・企業の買収 | 経営統合         |  |  |
|      |                                           |      |                        | 分社化・グループ再編 | 既存事業の強化  | 既存事業の縮小・撤退   |  |  |
|      |                                           |      |                        | 事業・企業売却    | 経営破たん    | 資本参加         |  |  |
|      |                                           |      |                        | 業務提携       | 提携解消     | 会社設立         |  |  |
|      |                                           |      |                        | 海外進出       | 経営再建     |              |  |  |
|      |                                           |      | 事業戦略                   | 販売・営業停止    | IT活用     | 価格戦略         |  |  |
|      |                                           |      |                        | 生産戦略       | 販売・営業    | 顧客管理         |  |  |
|      |                                           |      |                        | コスト削減      | 新商品・サービス | <b>購買・調達</b> |  |  |
|      |                                           |      |                        | 知的財産権      | 研究開発     | 品質管理         |  |  |
|      |                                           |      |                        | 販売促進       | 設備投資     |              |  |  |
|      |                                           |      | 経営管理                   | コンプライアンス   | 企業統治     | トップ・役員人事     |  |  |
|      |                                           |      |                        | 奴世+H国      | 返営のロフカ管理 | ガイバーシティー     |  |  |

#### さらに検索を進める場合

検索モードを使い、[絞込み] [拡げる] [除く] を選択し、更にキーワードを追加入力できます。

| 新規 💠 | スマートフォン 😵 再検索                        |
|------|--------------------------------------|
| 新規   | 履歴 ~                                 |
| 絞込み  |                                      |
| 拡げる  |                                      |
| 除く   | - <b>ワード候補</b> (記事の分類・主題語で絞り込み検索します) |

| 新規  | 追加ではなく、新規で検索する場合に選択します。      |
|-----|------------------------------|
| 絞込み | キーワードを「AND」で追加し、検索結果を絞り込みます。 |
| 拡げる | キーワードを「OR」で追加し、検索結果を拡げます。    |
| 除く  | 指定したキーワードを検索結果から除きます。        |

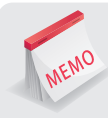

MEMO

#### 絞り込みキーワード候補

検索後、絞り込み候補がカテゴリー別に件数順で表示されます。表示されたカテゴリー別の候補語を クリックすると、主題検索やテーマ検索などの絞り込みができます。 検索モードを[拡げる] に選択した場合は [OR] 検索、[除く] を選択した場合は [NOT] 検索します。

| <ul> <li>新規 ↓ [テーマ:新規事業進出]</li> <li></li></ul> |      |          |     |         |     |         |      |   |  |
|------------------------------------------------|------|----------|-----|---------|-----|---------|------|---|--|
| <b>絞り込みキーワード候補</b> (記事の分類・主題語で絞り込み検索します)       |      |          |     |         |     |         |      |   |  |
| テーマ                                            |      | 業界       |     | 会社・団体・人 | 、物  | 一般用語    |      | 1 |  |
| 政策・制度                                          | 1252 | 公的機関・大学  | 611 | アップル    | 269 | スマートフォン | 1093 |   |  |
| 行政                                             | 1232 | 電子部品・電池  | 476 | NTTドコモ  | 148 | 新製品     | 348  |   |  |
| 新商品・サービス                                       | 430  | 通信サービス   | 306 | ソニーグループ | 126 | アプリ     | 307  |   |  |
| 研究開発                                           | 423  | ゲーム・コンテ… | 274 | KDDI    | 126 | 新型      | 297  |   |  |
| 事件・裁判                                          | 328  | システム・ソフ… | 267 | グーグル    | 125 | コロナウイルス | 282  |   |  |
| 販売・営業                                          | 288  | コンサル・調査  | 261 | ソフトバンク  | 111 | ウイルス    | 281  |   |  |
| 決算                                             | 269  | 電機・家電    | 242 | サムスン電子  | 83  | iPhone  | 243  |   |  |

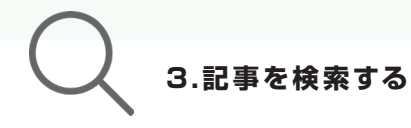

## 検索画面の機能

|                          |   |         | : 合 木-ム            | Q 記事検索                                                                                                    |                                                                                                    |                                                                                                    |
|--------------------------|---|---------|--------------------|----------------------------------------------------------------------------------------------------|----------------------------------------------------------------------------------------------------|----------------------------------------------------------------------------------------------------|
| は                        |   |         | 増収 増益              |                                                                                                    | Q 検索                                                                                                    |                                                                                                    |
| じめての方                    |   |         | 分類から選              | 「企業活動」 政治                                                                                                    | 経済 技術 社会 調                                                                                                    | 業界 地域 記事種別                                                                                                    |
| ×                        |   |         | 検 <mark>索条件</mark> | 初期の検索条件 く                                                                                                    | 日<br>現在の検索条件を保存                                                                                                    | B<br>₽ Eks <                                                                                                    |
| インコンテ                    |   |         | 期間                 | ○1カ月 ○3カ月 ○                                                                                                    | 6カ月 • 1年 全期間 2022011                                                                                                    | 2 ~ 最新 節                                                                                                    |
| ノ<br>シ<br>ツ              |   |         | <u>—</u> 🔳 रू/     | べての媒体を選択/解除 媒体                                                                                                    | を探す                                                                                                    | すべて展開 折りたたむ                                                                                                    |
| ニュース・最新情報 データ&ランキング 専門情報 |   | 検索条件を保存 | : (%)              | 現在の検索条件を保存<br>などの検索条件を保存<br>できるようになります<br><sup>増収 増益</sup><br>分類から選ぶ 企業活動 ひ送<br>検索条件<br>・ 詳細 初用の検索条件<br>期間 1カ月 3カ月<br>検索条件<br>・ 詳細 増収 増益<br>日経朝刊15<br>初期の検索条<br>・ ご でいて、 1000000000000000000000000000000000000                            | をクリックすると、キーワード<br>できます。保存した検索条件は<br>。                                                                                                    | *や検索期間、検索対象とする媒体<br>は、検索条件のプルダウンで選択          現在の検索条件を保存       ▼         保存する検索条件の名前を入力してくたさい。       ▼         「個位 「協任」       ●         「日本の検索条件の名前を入力してくたさい。       ●         「日本の検索条件の名前を入力してくたさい。       ●         「日本の検索条件の名前を入力してくたさい。       ●         「日本の検索条件の名前を入力してくたさい。       ●         「日本の検索条件の名前を入力してくたさい。       ●         「日本の検索条件の名前を入力してくたさい。       ●         「日本の検索条件の名前を入力してくたさい。       ●         「日本の検索条件の名前を入力してくたさい。       ●         「日本の検索条件の名前を入力してくたさい。       ●         「日本の検索条件の名前を入力してくたさい。       ●         「日本の検索条件の名前を入力してくたさい。       ●         「日本の検索条件の名前を入力してくたさい。       ●         「日本の検索条件の名前を入力してくたさい。       ●         「日本の検索条件の名前を入力してくたさい。       ●         「日本の大力」「日本の大力」       ●         「日本の大力」       ●         「日本の大力」       ●         「日本の大力」       ●         「日本の大力」       ●         「日本の大力」       ●         「日本の大力」       ●         「日本の大力」       ●         「日本の大力」       ●         「日本の大力」       ●         「日本の大力」       ●         「日本の大力」       ●         「日本の大力」       ● |
| クリッピング・テーマフォルダ 一段定・ヘルプ   | в | 特定の記事を除 | :<                 | <ul> <li>              特定の記事を除く をクリ             除いた検索ができます      </li> <li>             人事・訃報記事         </li> <li>             数表のみの記事         </li> <li>             見出しのみの記事         </li> <li>             スポーツ面の記事         </li> </ul> | <ul> <li>ックし、検索対象から除きたい。</li> <li>※外条件<br/>検索対象から除きたい記事をチェッ</li> <li>人事・計報記事(日経各紙)</li> <li>男出しのみの記事(日経各紙)</li> <li>男出しのみの記事(日経各紙)</li> <li>マポーツ面の記事(日経各紙)</li> <li>英文情報(朝釈)</li> </ul> 日経各紙の会社人事記事、計算 日経各紙の数表のみの記事を行 見出しのみで、本文の収録の7 日経各紙のスポーツ面の記事7 | <ul> <li>N記事を選択すると、目的外の記事を</li> <li>メ</li> <li>メ</li> <li>メ</li> <li>メ</li> <li>メ</li> <li>メ</li> <li>メ</li> <li>メ</li> <li>メ</li> <li>メ</li> <li>ス</li> <li>第を省きます。</li> <li>ない記事を省きます。</li> <li>ない記事を省きます。</li> <li>を省きます。</li> <li>友文情報(翻訳)はご利用いただけません。</li> </ul>                                                                                                    |
|                          | C | 媒体表示    |                    | すべて展開 か 折りたたむ を                                                                                                    | クリックし、媒体一覧の表示、非                                                                                                    | 表示を切り替えることができます。                                                                                                    |
|                          |   |         |                    |                                                                                                    | (*)                                                                                                    | ご契約内容によっては、ご利用いただけません。                                                                                                    |

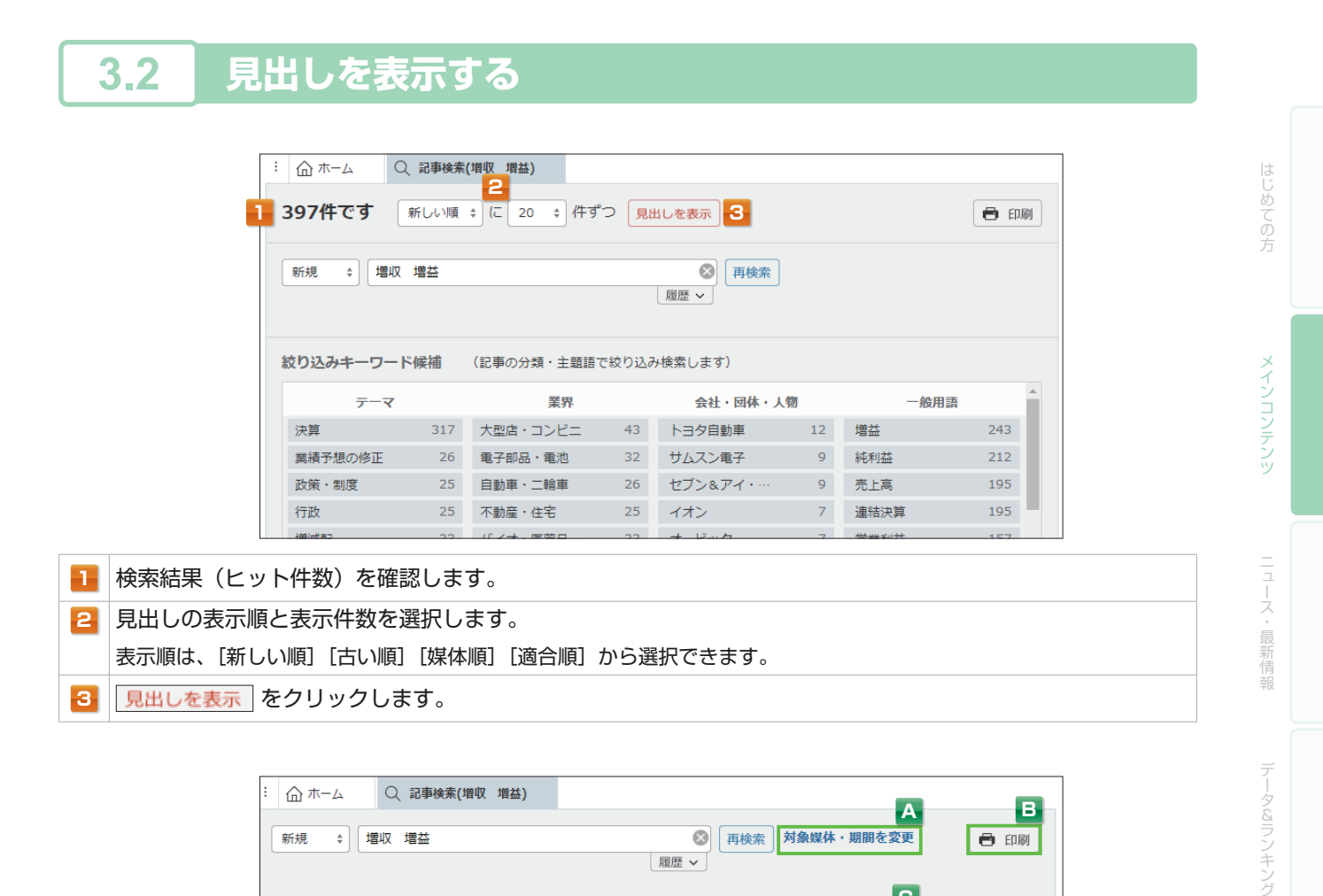

| ☆ ホーム Q 記事検索(増収 増益)                                                                                                    | AB                                                                   |
|----------------------------------------------------------------------------------------------------|----------------------------------------------------------------------|
| <ul> <li>新規 ◆</li> <li>増収 増益</li> <li></li></ul>                                                                                                    | 目を変更 📑 印刷                                                            |
| <b>397件です</b> 新しい順 + に 20 + 件ずつ 見出しを表示 本文の一部                                                                                                    | <ul> <li>C</li> <li>を表示</li> <li>✓ 画像表示</li> <li>クリッピング登録</li> </ul> |
| E     一括チェック 本文表示 PDF表示 記事保存 全ページ解除 1-20/397件                                                                                                    | <<先頭 <戻る 次へ>                                                         |
| 道内スーパー         食品苦戦         3~5月決算、衣料品は復調         PDF表示           目         2022/07/09         日本経済新聞         地方経済面         北海道         1ページ         611 文字         PDF有 | F                                                                    |
| <ul> <li>□ 半導体受託焦るサムスン TSMCとシェア差さらに 幹部刷新で立て直し PDF表示</li> <li>□ 2022/07/08 日本経済新聞 朝刊 10ページ 絵写表有 2202 文字 PDF有</li> </ul>                                                   |                                                                      |
| <ul> <li>□ セプン&amp;アイの売上高10兆円 小売りで初、海外好調 今期予想上方修正、純利益1</li> <li>□ ソリン高追い風 PDF表示</li> </ul>                                                                               | .7%増 円安・ガ                                                            |

| Α | 対象媒体・期間を変更 | 検索条件の入力画面に戻ります。                                                                                                    |
|---|------------|----------------------------------------------------------------------------------------------------|
| в | 印刷         | プリントアウトに適した形式で別画面が表示され、印刷ダイアログボックスが表示<br>されます。                                                                                                    |
| С | 本文の一部を表示   | キーワードの出現箇所近辺、もしくは記事の冒頭が表示されます。(日経各紙のみ)                                                                                                    |
| D | クリッピング登録   | クリッピング登録<br>をクリックすると、キーワードや期間、媒体などの検索条件を<br>クリッピングとして登録できます。(P33参照)                                                                                                    |
| 8 | チェックメニュー   | <ul> <li>[一括チェック]: チェックを入れると、見出し一覧に表示されているすべての見出しを<br/>選択できます。</li> <li>[本文表示]: チェックを入れた見出しの本文を一括表示します。</li> <li>[PDF 表示]: チェックを入れた見出しの PDF を一括表示します。</li> <li>[記事保存]: チェックを入れた見出しの本文を保存します。(日経各紙のみ)</li> <li>[全ページ解除]: 見出しのチェックをすべて解除します。</li> </ul> |
| F | 見出し一覧      | 検索された記事の見出しが表示されます。                                                                                                    |
| G | PDF 表示     | PDFの提供があることを示しています。                                                                                                    |

専門情報

クリッピング・テーマフォルダ

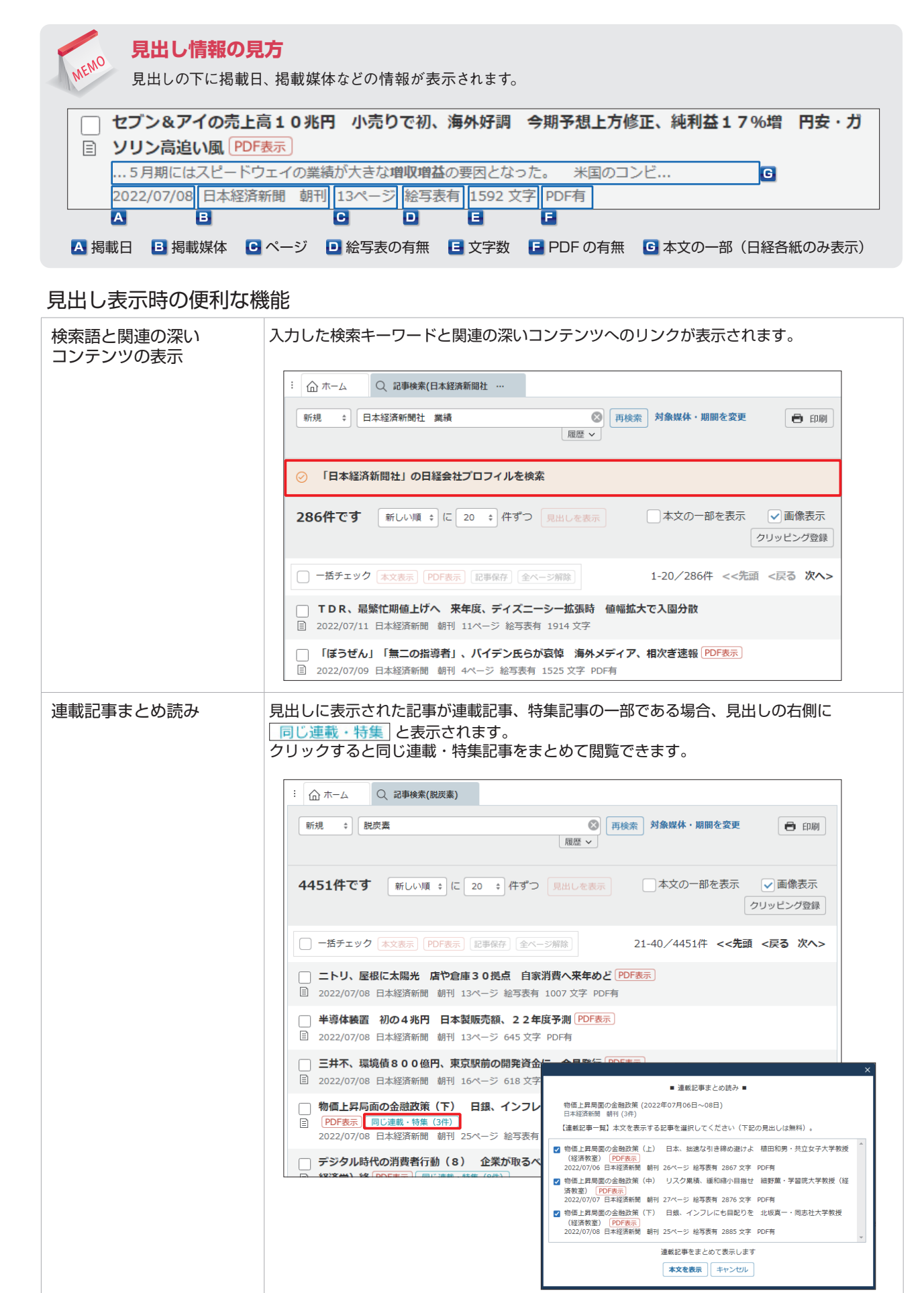

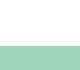

#### 本文を表示する 3.3

| □ 一括チェック 本文表示 PDF表示 記事保存 金ページ指                                                                                                  | 1-20/397件 <<先頭 <戻る 次へ>                                                                                                    |                                                                                                    |
|----------------------------------------------------------------------------------------------------|----------------------------------------------------------------------------------------------------|----------------------------------------------------------------------------------------------------|
|                                                                                                    | )F表示<br>译 PDF有                                                                                                    |                                                                                                    |
|                                                                                                    | まも「PDF表示」<br>)F有                                                                                                    |                                                                                                    |
| ファストリ、今期47%増益         純利益2500億円に           目         2022/07/15         日本経済新聞         朝刊         15ページ         絵写表有         14 | E 上方修正 620円に増配、欧米好調続く PDF表示<br>84文字 PDF有                                                                                                    |                                                                                                    |
| <ul> <li>□ 試される客単価のさじ加減 オリエンタルランド、</li> <li>□ 2022/07/15 日経産業新聞 2ページ 絵写表有 1217 文字</li> </ul>                                    | L値重く                                                                                                    | AB                                                                                                    |
| <ul> <li> <b>不二越、純利益30%</b>増 <b>12~5月、産業用ロボ</b> </li> <li>             2022/07/15 日経産業新聞 3ページ 776 文字 PDF有         </li> </ul>   | < 見出し一覧に戻る<br>目 セブン&アイの売上高10兆円 小売りで初、海外好                                                                                                    | 本文を調査全体に表示。 2 合 印刷<br>7調 今期予想上方修正、純利益17%                                                                                                  |
| 北海道のスーパー、食品苦戦         PDF表示           目         2022/07/15         日経M J (流通新聞)         13ページ 絵写表有                              | 項 円安・刀ソリン局迫い風 2022/07/08 日本経済新聞 朝刊 13ページ 1592文字 + その他の書誌情                                                                                                    | 殿を表示 記事を保存                                                                                                    |
| □ 井⊀井川村 純利式4 8座 9~5日 国内工変                                                                                                    | セプン&アイ・ホールディングスは7日、売上高にあたる営業収益が<br>売上高10兆円超は日本の小売業で初めてとなる。昨年買収した米スピ<br>利益を押し上げた。セプン一イレプン・ジャパンは比較的堅調だったも<br>のテコ入れが急密となる。<br>23年2月期の連結営業収益は19%増の10兆4130億円と、従<br>益は17%増の2470億円を見込む。<br>円安効果もあり、海外コンビニ事業の営業収益は従来予想から760 | 2023年2月期に10兆円を超えると発表した。<br>モドウェイなど海外コンビニ事業が好調で、円安も<br>のの、スーパーの収益が低迷しており、国内小売り<br>来予想の9兆6530億円から上方修正した。純利<br>0億円増える。米スピードウェイの店舗数が加わって米国のコン |
|                                                                                                    | 一日は1750月の2470億円を見込む。<br>円安効果もあり、海外コンビニ事業の営業収益は従来予想から760                                                                                                    | 0 億円増える。米スピードウェイの店舗数が加わって米国のコン                                                                                                    |

#### 1 見出しをクリックします。 複数の本文を表示する場合は、見出し左側の 🗌 にチェックを入れ、本文表示 をクリックします。

| A | 本文表示形式       | 本文の表示形式([本文を画面全体に表示] [本文を別画面に表示] [本文をタブに<br>表示])を変更できます。 |
|---|--------------|----------------------------------------------------------|
| в | ハイライトの表示・非表示 | をクリックすると、本文中のキーワードのハイライトの表示・非表示を切り替えることができます。            |
| C | 記事を保存(※)     | 記事を保存」をクリックすると、記事を保存(P36参照)できます。   (日経各紙のみ)              |

(※)ご契約内容によっては、ご利用いただけません。

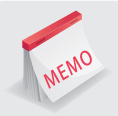

### 本文のハイライト表示

キーワードは黄色、同義語 (P12参照) は青色、シソーラス (P13参照) は緑色でハイライト表示されます。

#### 印刷プレビューの表示

画面右上の 📑 印刷 をクリックすると、 プレビュー画面が表示されます。 メニューなどを取り除いた形で印刷ができます。

#### 記事イメージの表示

PDF で、記事イメージ通り出力することができます。 サムネイルをクリックするか、見出し画面の PDF表示 を クリックします。

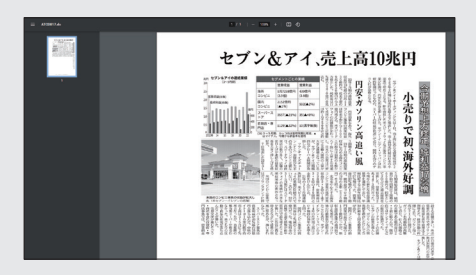

セプン&アイの売上高10兆円 小売りで初、海外好調 今日予想上方将正、純利益17%増 円安・ガソリン高追い風 2022/07/08 日本経済状態 単計 13ページ 1592<sup>セル</sup>

制約2. 7 201歳した2.2 年 スートラ料風製品製造、具料量が料用商業により開から5.0 個分に、気風として2 年代のに改善風電気が見いた。実現は1211年2 た、今時から時にの活動加減量を見得しており、単純生成すると利用商業的にす 7 40歳だった、実現料価は3.240歳の10.23億円、具料価は1212秒前の10.9万の方 後、5.2.90円)と立つた。

(320番号)を上回った。 米市へのことであったこれを用いた日本のに対すこう。5歳の1月7238番号、東京村国は3.6歳のく30巻号と生活だけべきした。 1日の3~5月前通道の前には、米スピードウェイの開始が記述されていない、このため、32年3~3月期にはスピードウェイの開発が大会な<mark>用い用</mark>の前回。 った。 ※集のコンビニ事業ではガソリンスタンドに何後する決絶が多い、外出農業の実まりでガソリンの状態量も利率気地比 2 制理えた、改革活動の周期により、ガソリンタ 上局が2、 7 例に帰びた、ガソリンの売組局が実施しており、位入れ総称との最後である相利目は2、 9 他に膨らんだ、反存点ではガンドイッチなどの販売が分開たっ プンの将某を導入したり、ガソリンなどの物质得を統合したりして当初計画を上回る接触効果

専門情報

# 3.4 詳細な検索条件を設定する

詳細条件を表示すると、検索範囲や一致方式などの検索条件を設定できます。

| 1 |           |                                                 |
|---|-----------|-------------------------------------------------|
|   | : 습ホーム    | Q 記事検索                                          |
|   | キーワードを)   |                                                 |
|   | 1 2 1 2   |                                                 |
|   |           |                                                 |
|   | 分類から選ぶ    | 企業活動 政治 経済 技術 社会 業界 地域 記事種別                     |
|   |           |                                                 |
|   | 検索条件      |                                                 |
|   | + 詳細      | 初期の検索条件 / 現在の検索条件を保存 特定の記事を除く                   |
|   |           |                                                 |
| [ | 検索条件      |                                                 |
|   | 一閉じる      | 初期の検索条件 / 現在の検索条件を保存 特定の記事を除く                   |
|   | 0 1       |                                                 |
|   | 期間        | ○ 1カ月 ○ 3カ月 ○ 6カ月 ● 1年 ○ 全期間 ○ 20220120 ~ 最新 励  |
| 2 | 10-1-1-10 |                                                 |
| A | 検系万式      | <ul> <li>すべての語を含む</li> <li>いずれかの語を含む</li> </ul> |
| в | 一致方式      | ● 完全一致 ○ 任意一致                                   |
| С | 検索範囲      |                                                 |
|   |           |                                                 |
| Р | 同義語展開     | ●する ○しない                                        |
| Е | シソーラス展開   | ○する ● しない                                       |
| E | et 23     |                                                 |
|   | N-9       |                                                 |
| G | 追加条件      | 詳細条件を追加する                                       |
|   |           |                                                 |

| 1 | 田 詳細 をクリックします。 |                                                                                                    |                                                                                                    |  |  |
|---|----------------|----------------------------------------------------------------------------------------------------|----------------------------------------------------------------------------------------------------|--|--|
|   | - 閉じる          | 🛚 をクリックすると、                                                                                                    | 詳細条件を折りたたむことができます。                                                                                                    |  |  |
| 2 | 検索             | 条件を設定します。                                                                                                    |                                                                                                    |  |  |
|   | A              | 検索方式                                                                                                    | [すべての語を含む] : スペース区切りで入力したキーワードを AND 検索(P14参照)します。<br>初期設定では、[すべての語を含む]に設定されています。<br>[いずれかの語を含む] : スペース区切りで入力したキーワードを OR 検索(P14参照)します。                                                                                                    |  |  |
|   | в              | <ul> <li>□ 一致方式</li> <li>□ 一致方式</li> <li>□ 二、「完全一致]:単語の区切りを意識して、一部分のみが一致している語を省いて検索します。</li> <li>初期設定では、[完全一致]に設定されています。</li> <li>□ [任意一致]:文字列があれば、漏れなく検索します。</li> </ul> |                                                                                                    |  |  |
|   | C              | 検索範囲                                                                                                    | 検索範囲を[見出し][本文][キーワード(記事の主題を表す語)][分類語(P17 参照)]<br>から選択します。                                                                                                    |  |  |
|   |                | 同義語展開                                                                                                    | 同義語展開をするかどうかを選択できます。 [同義語展開する]を選択している場合は、入力したキーワードと意味や内容の同じ言葉を<br>自動的に展開して検索します。初期設定では、[同義語展開する]に設定されています。 <sup>●「同義語展開する]で提案」を含む記事が検索されます。 <b>■ WUL炭素 ● 「 ● 「</b> </sup> |  |  |

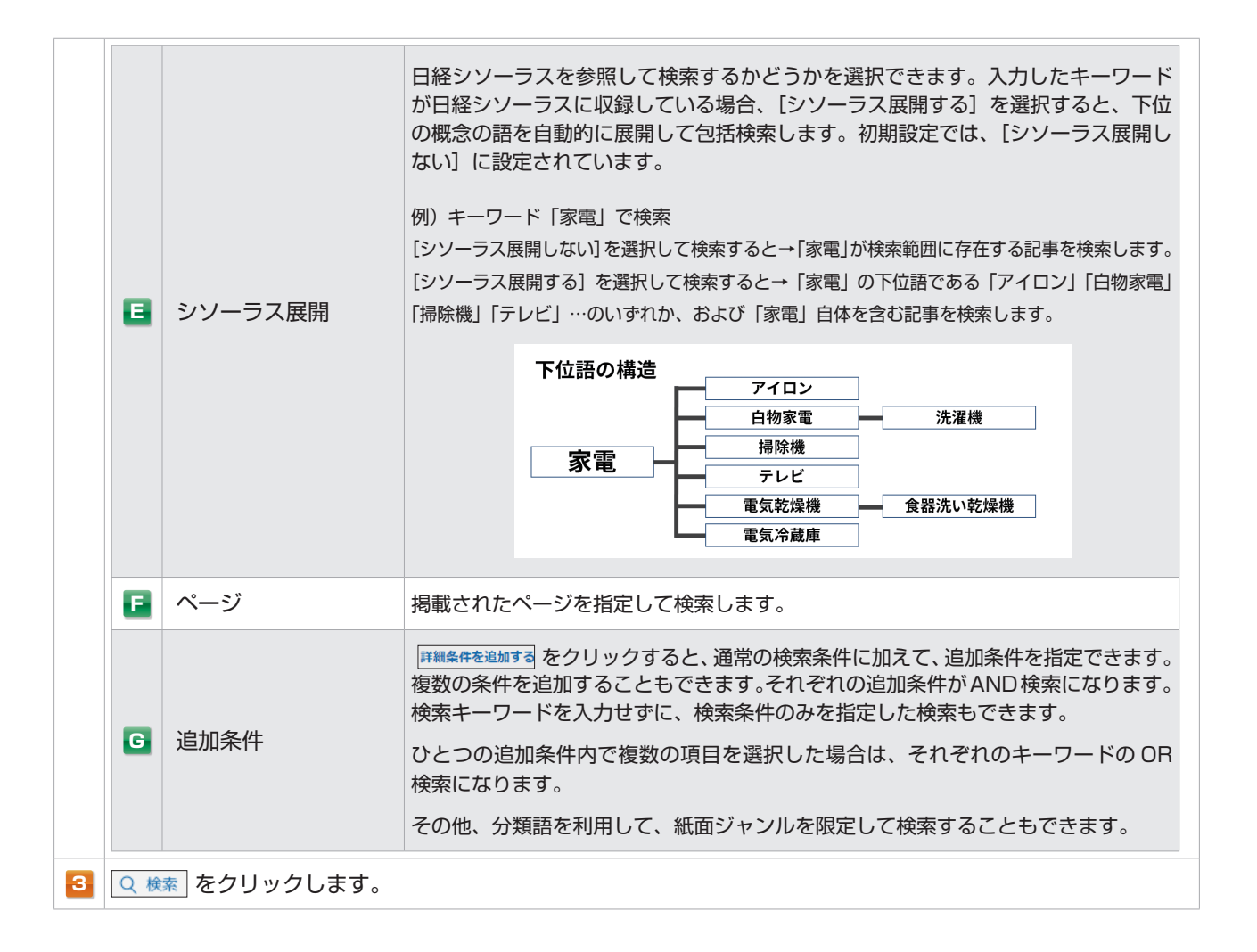

#### ■追加条件の詳細

[詳細条件設定] 画面の [詳細条件を追加する] をクリックすると、プルダウンで以下の条件を選択できます。

| 選択条件                                                      | 項目説明                                                                                  |
|-----------------------------------------------------------|---------------------------------------------------------------------------------------|
| 日経シソーラス(分野一覧)                                             |                                                                                       |
| 日経シソーラス(50 音別一覧)                                          | ロ柱シノーノス(記事快系のための用語集)の中から快楽品を選択して快楽します。                                                |
| PDF・画像                                                    | PDF もしくは画像を含んだ記事に限定して検索します。                                                           |
| 日時(ニュースのみ)                                                | ニュースが配信された日時の範囲を指定して検索します。<br>この追加条件を用いて検索できる媒体は日経速報ニュース、日経速報ニュース<br>アーカイブ、プレスリリースです。 |
| 日経各紙業界コード                                                 | 業界およびその業界の企業を選択して検索します。<br>この追加条件を用いて検索できる媒体は日経各紙のみです。                                |
| 日経各紙特殊記事                                                  | 人事、決算、調査・統計、数表など特殊な記事を指定して検索します。<br>この追加条件を用いて検索できる媒体は日経各紙のみです。                       |
| 日本経済新聞朝刊 / 日本経済新聞夕刊 /<br>日経産業新聞 / 日経 MJ(流通新聞)/<br>日経地方経済面 | 日経各紙の記事を社会面、総合面などの紙面単位に限定して検索します。                                                     |
| 日経速報ニュースジャンル                                              | 速報ニュースのジャンルを指定して検索します。                                                                |
| プレスリリース分類                                                 | プレスリリースの分類もしくは企業の業種を限定して検索します。<br>この追加条件を用いて検索できる媒体はプレスリリースのみです。                      |

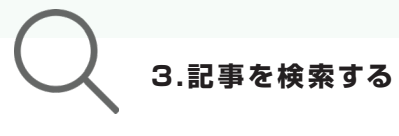

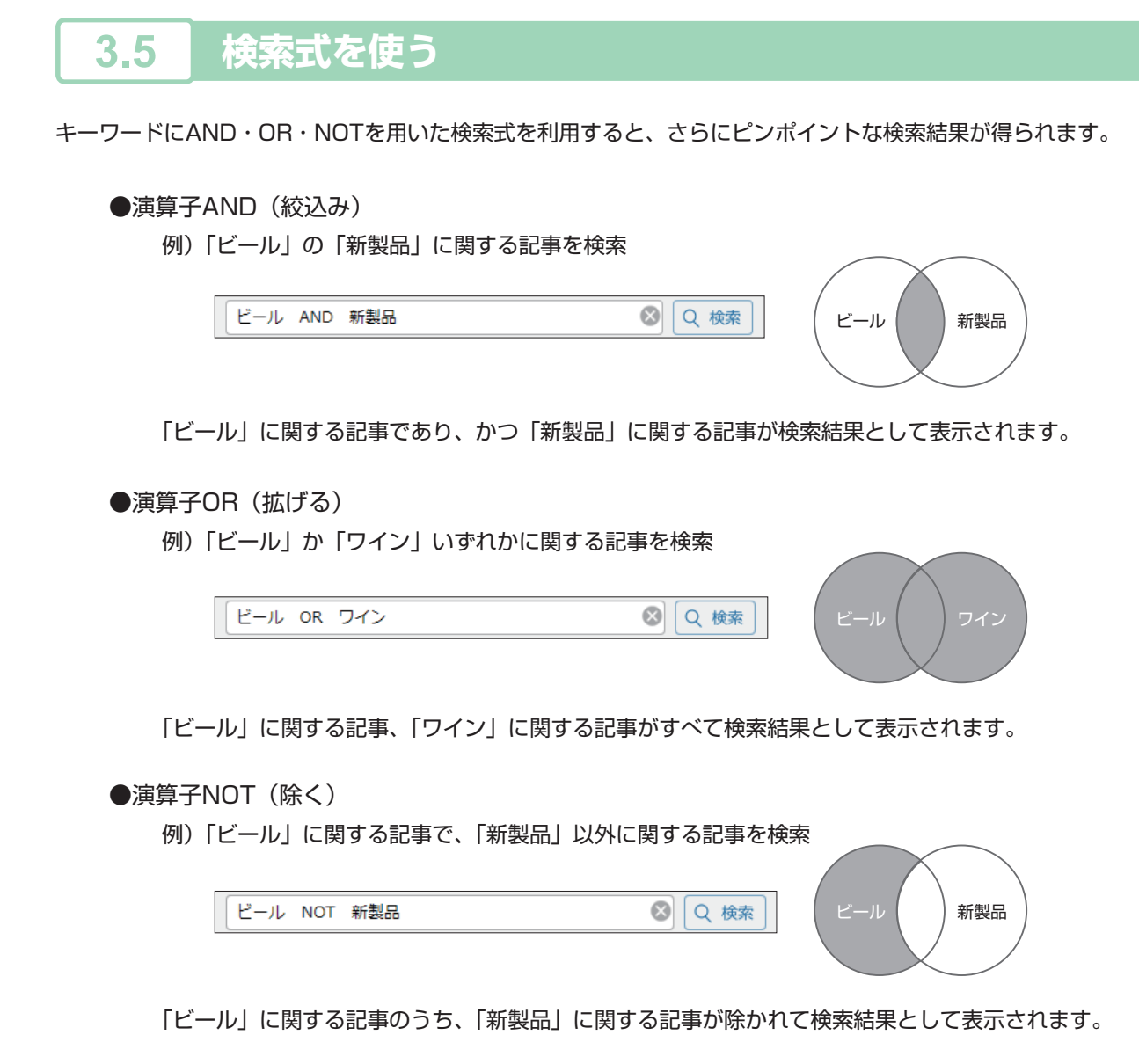

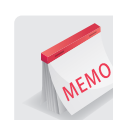

## 検索式の入力の決まり

AND・OR・NOTを「演算子」とよび、演算子は大文字・小文字問わず、 必ず半角で入力し、前後にスペースを入力します。

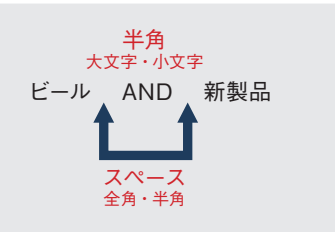

## 演算子の優先順位

演算子には、NOT>AND>ORの優先順位があります。 キーワード3つ以上の複雑な検索で、この優先順位を変えて検索式を組み立てることもできます。 →演算子の優先順位を変えて検索式を組み立てるには、カッコ(半角)を使います。

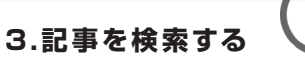

#### ■高度な検索式を組み立てる

例)「ビール」か「ワイン」に関する記事から、さらに「新製品」に関する記事を検索

### ×誤った検索式

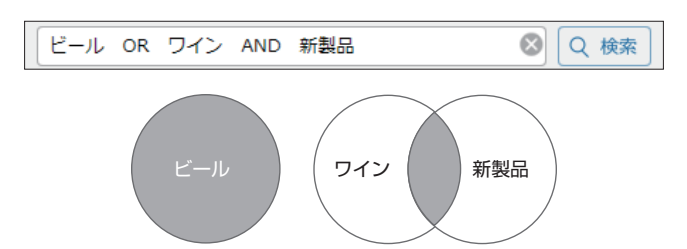

ORよりもANDを優先するため、「ビール」か「ワインの新製品」に関する記事という検索結果になります。

#### ○正しい検索式

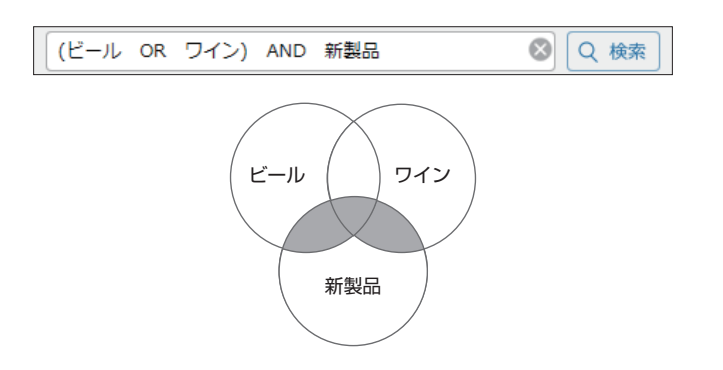

優先順位を変えるために、カッコ(半角)を用いて「ビール OR ワイン」を優先させます。

はじめての方

メインコンテンツ

ニュース・最新情報

データ&ランキング

専門情報

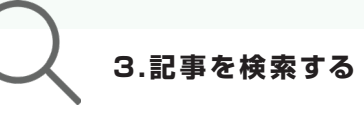

はじめての方

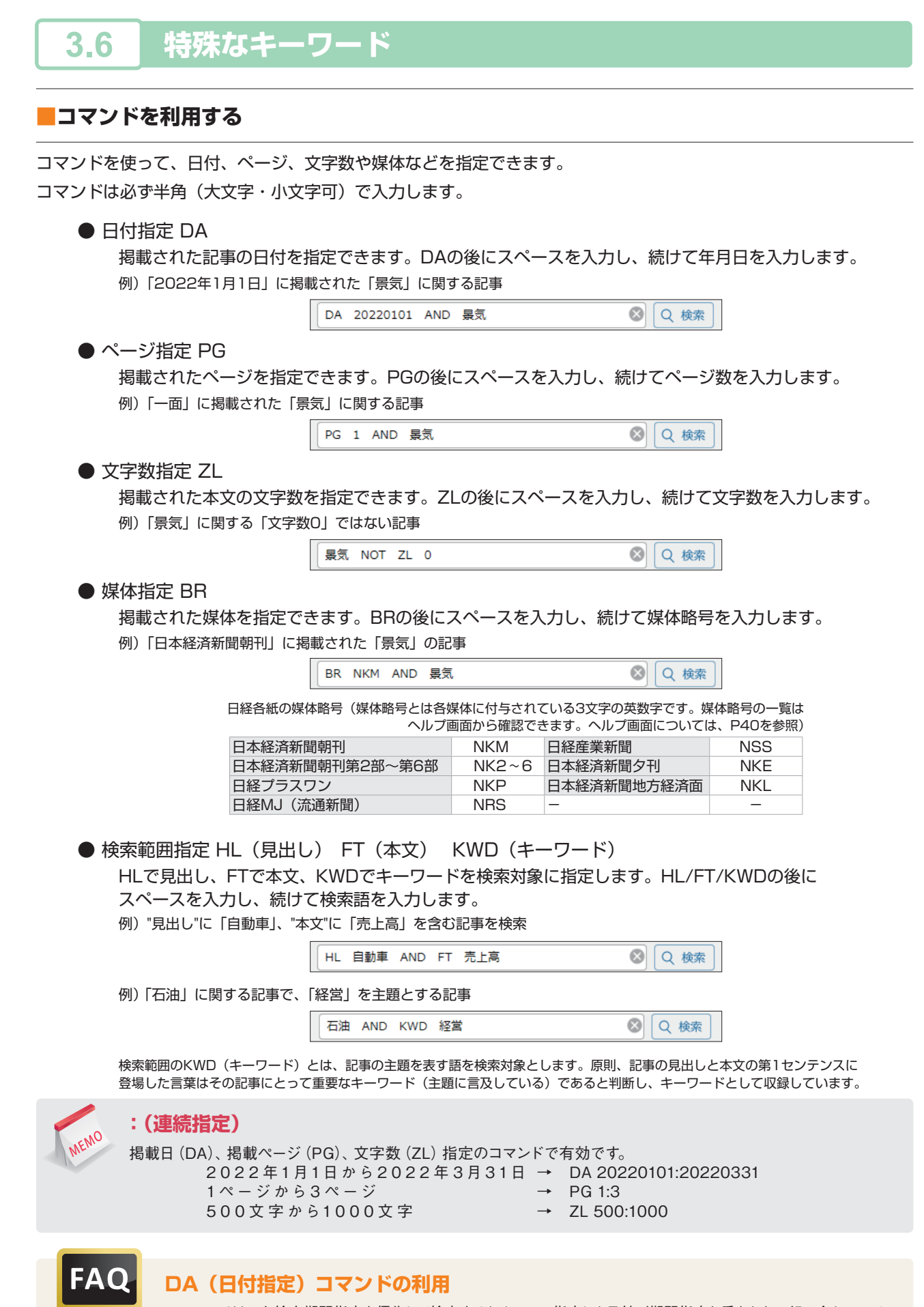

DAコマンドよりも検索期間指定を優先して検索するため、DAで指定した日付が期間指定と重ならない組み合わせでは、 検索結果は常に0件となります。DAコマンドを利用する場合は、期間指定を「全期間」にすることをおすすめします。

16 ©Nikkei Inc.

#### ■分類語を利用する

分類語は半角・全角(大文字・小文字可)のどちらでも入力できます。分類語は、[詳細条件設定] 画面の [追加条件] (P13参照)から利用することもできます。

●株式コード T\*\*\*\*
 上場企業については、株式コード(Tコード)でも検索できます。
 株式コードで検索すると、その企業が"主題"として取り上げられている記事のみ検索します。
 4桁の株式コードの頭にTをつけて入力します。

| 例) 富士通(6702)」の  バソコン」 に関する記事を検索                                                          |                                                        |
|------------------------------------------------------------------------------------------|--------------------------------------------------------|
| T 6 7 0 2 AND パソコン                                                                       | <ul> <li>Q 検索     </li> </ul>                          |
| 企業検索メニューでも株式コードを使って検索できますが、その場合は先頭の                                                      | 一部の媒体では、株式コードでの検索はできません。<br>DTを含まずに半角で4桁の数字のみ入力してください。 |
|                                                                                          |                                                        |
| ● 業界コード #B* * * *                                                                        |                                                        |
| 記事の主題と関連する業界別の分類で検索できます。                                                                 | (業界コード一覧については、P18を参照)                                  |
| 例)「自動車・二輪車」業界を主題とする「販売戦略」に関する記事を検索                                                       |                                                        |
| # B 0 1 6 0 AND 販売戦略                                                                     | Q 検索                                                   |
| <ul> <li>記事種別 #K*</li> <li>7種類に分類した記事の種別ごとに検索できます。</li> <li>例)「人事記事」に関する記事を検索</li> </ul> | (記事種別一覧については、P18を参照)                                   |
| #К1                                                                                      | <ul> <li>☑ Q 検索</li> </ul>                             |
|                                                                                          |                                                        |

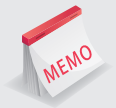

## 記事種別分類

日経各紙については、下記のキーワードを利用すると、記事の種別ごとに検索することができます。

| \$数表記事  | 数表単独記事 | 数表のみの記事です。原則として、数表部分はテキストでは収録していませんので、PDFでご覧<br>ください。(2000年9月1日付より)        |
|---------|--------|----------------------------------------------------------------------------|
| \$絵写表記事 | 絵写表記事  | 記事中に絵、写真、表を持つ記事です。(2000年9月1日付より)                                           |
| \$図表    | 図表記事   | 記事本文に付随する図表部分です。見出しが<図表>より始まります。日本経済新聞朝刊、夕刊、<br>日経産業新聞のみです。(2000年8月31日付まで) |
| \$通信社記事 | 通信社記事  | 通信社から配信される記事です。共同通信社以外から配信される記事本文は収録していません。                                |

はじめての方

専門情報

#### ■業界コード一覧

業界コードをキーワードとして検索すると、その業界を主題とする記事を検索できます。

| 大分類           | 提供分類         | コード    | 大分類                              | 提供分類          | コード    |
|---------------|--------------|--------|----------------------------------|---------------|--------|
| 次応 エラルギ       | 石油・鉱業・エネルギー  | #B0010 |                                  | 商社・卸          | #B0320 |
| 貝原・エイルキー      | 電力・ガス        | #B0020 |                                  | 大型店・コンビニ      | #B0330 |
|               | 繊維・紙・パルプ     | #B0030 | 小売・飲食                            | 衣料品・服飾品店(小売)  | #B0340 |
| <b>≢</b> ++   | 化学           | #B0040 |                                  | 専門店・ドラッグストア   | #B0350 |
| 茶竹            | 鉄鋼           | #B0050 |                                  | 家電量販店         | #B0360 |
|               | 非鉄金属・金属製品    | #B0060 |                                  | 外食・居酒屋        | #B0370 |
|               | 重機・建機・プラント   | #B0070 | -                                | ファストフード・弁当    | #B0380 |
| 機械            | 産業用ロボット・工作機械 | #B0080 |                                  | 銀行・信用金庫       | #B0390 |
|               | 医療用機器        | #B0090 |                                  | 証券            | #B0400 |
|               | モバイル端末       | #B0100 | 金融                               | 保険            | #B0410 |
|               | コンピューター・通信機器 | #B0110 |                                  | 投資業・その他金融     | #B0420 |
|               | 複写機・プリンター    | #B0120 |                                  | 不動産投資信託(REIT) | #B0430 |
|               | 電機・家電        | #B0130 | 運輸                               | 鉄道・バス・タクシー    | #B0440 |
|               | デジタル家電・カメラ   | #B0140 |                                  | 物流・陸運・海運      | #B0450 |
|               | 電子部品・電池      | #B0150 |                                  | 航空            | #B0460 |
|               | 自動車・二輪車      | #B0160 |                                  | 新聞・放送・出版      | #B0470 |
| 輸送機器          | 自動車部品        | #B0170 | -<br>-<br>- 情報・通信・<br>- ネット<br>- | 通信サービス        | #B0480 |
|               | 造船・航空機・鉄道車両  | #B0180 |                                  | 広告            | #B0490 |
|               | 加工食品         | #B0190 |                                  | 映画・音楽・演劇      | #B0500 |
| <u> </u>      | 即席・菓子・パン     | #B0200 |                                  | ゲーム・コンテンツ     | #B0510 |
| 艮吅            | 飲料           | #B0210 |                                  | ネット事業         | #B0520 |
|               | 酒類           | #B0220 |                                  | システム・ソフトウエア   | #B0530 |
|               | 衣料品(製造・卸)    | #B0230 |                                  | 旅行・ホテル        | #B0540 |
|               | 服飾・時計・宝飾品    | #B0240 |                                  | レジャー・スポーツ     | #B0550 |
| <b>开注,</b> 反率 | 化粧品・スキンケア    | #B0250 |                                  | 教育・保育・研修      | #B0560 |
| 主活・区楽         | 日用品・トイレタリー   | #B0260 |                                  | 介護            | #B0570 |
|               | 文具・家具        | #B0270 | サービス                             | 警備・セキュリティー    | #B0580 |
|               | バイオ・医薬品・医療   | #B0280 |                                  | 冠婚葬祭          | #B0590 |
|               | 建設           | #B0290 | _                                | 人材紹介・人材派遣     | #B0600 |
| 建設・不動産        | セメント・建材・住宅設備 | #B0300 |                                  | 印刷            | #B0610 |
|               | 不動産・住宅       | #B0310 |                                  | コンサル・調査       | #B0620 |
| -             | -            | -      | 公的機関・大学                          | 公的機関・大学       | #B0630 |

## ■記事種別一覧

#### 7種類に分類した記事の種別ごとに検索できます。

| 提供分類  | コード | 提供分類  | コード | 提供分類   | リード |
|-------|-----|-------|-----|--------|-----|
| 人事記事  | #K1 | 訃報記事  | #K2 | 表彰記事   | #K3 |
| 社説    | #K4 | 社告・公告 | #K5 | インタビュー | #K6 |
| 調査・統計 | #K7 | _     | _   | _      | _   |

はじめての方

専門情報

4.ナビ型記事検索で記事を検索する

記事検索に収録されている媒体を対象に、会社名や人名などの主題検索、ビジネスニーズに関わるテーマ検索、業界 などの検索ができます。

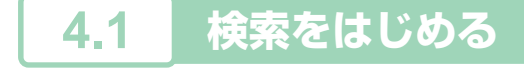

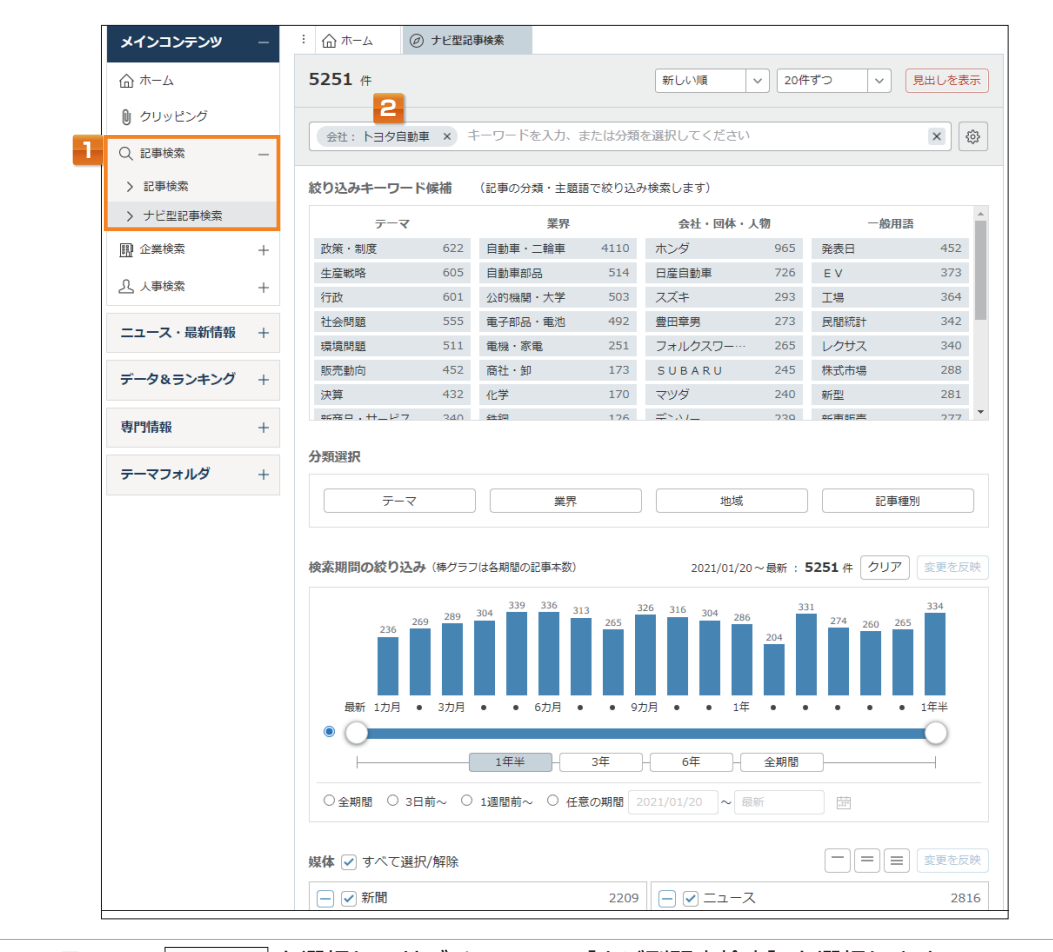

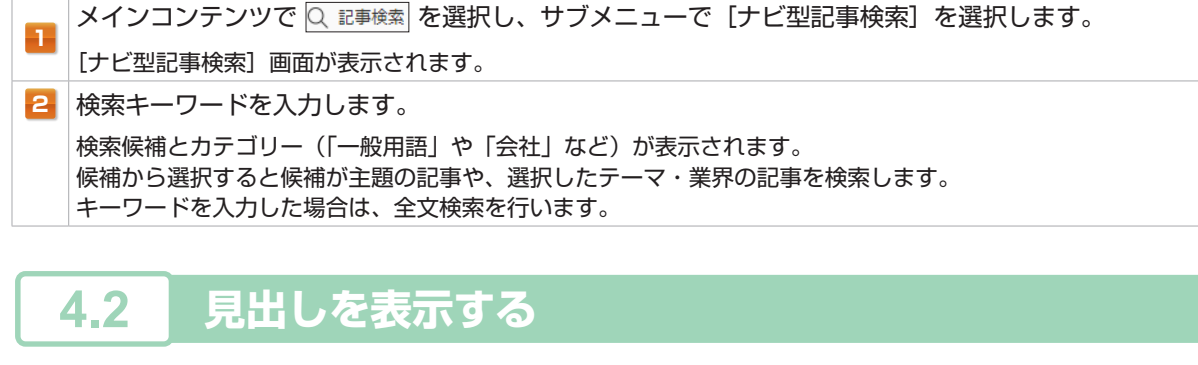

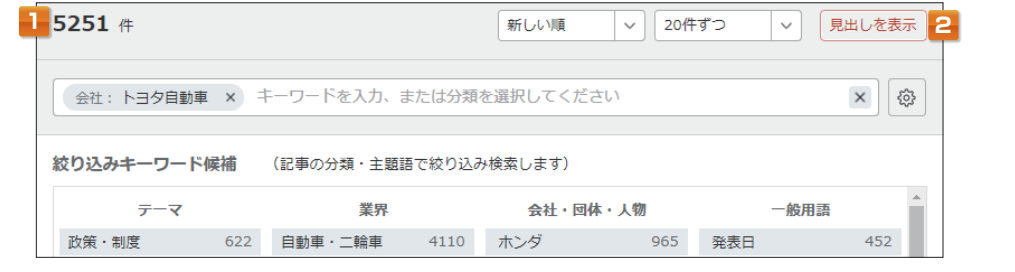

1 検索結果(ヒット件数)を確認します。

2 見出しの表示順と表示件数を選択し、見出しを表示をクリックします。 表示順は、「新しい順」「古い順」「媒体順」「適合順」から選択できます。

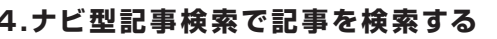

| <mark>.3</mark> 本文を表示する                                                                              |                |
|----------------------------------------------------------------------------------------------------|----------------|
| 全選択:本文表示     PDF表示     保存     本文の一部     印刷     画像                                                    | 1-20/5251件 ( > |
| KINTO社長「想像より難しい」         トヨタのサブスク3年、計画下回る           2022/07/19         日経産業新聞 9ページ 絵写表有 2127 文字 PDF有 | (PDF表示)        |
| スズキ 自動運転、ティアフォーと 「駆け込み寺」活用     2022/07/19 日経産業新聞 9ページ 絵写表有 1548 文字 PDF有                              | (PDF表示)        |
| ○ 東南ア新車販売、5月13%増 8カ月連続増、半導体不足に懸念                                                                     | PDF表示          |

📙 | 見出しをクリックします。

複数の本文を表示する場合は、見出し左側の 🗌 にチェックを入れ、 本文表示 をクリックします。

#### 検索条件を変更する

検索結果が多い場合や少ない場合は、以下を利用して検索条件を変更します。

#### 方法1) 絞り込みキーワード候補を利用する

検索結果が多い場合は、表示される絞り込みキーワード候補をクリックします。 クリックすると、会社名で検索を行ったり、テーマ、業界名などを追加して絞り込むことができます。

主題語:キーワードが主題の記事に絞り込めます。

| 会社                         | 上場会社、非上場(日経会社コードつき)会社、その他主要会社 |  |  |  |
|----------------------------|-------------------------------|--|--|--|
| 主要団体名                      | 省庁、大学、政党などの団体名                |  |  |  |
| 人物名 日経 WHO'S WHO や記事頻出の有名人 |                               |  |  |  |
| 一般用語                       | その他名詞                         |  |  |  |
|                            |                               |  |  |  |
| テーマ                        | 記事の主題を表す話題を定義                 |  |  |  |
| 業界                         | 日経新業種を元に新たに定義した業種分類           |  |  |  |
| 地域                         | 記事内容を「国」「海外地域」「国内地域」単位で分類     |  |  |  |
| 記事種別                       | 記事の外形(タイプ別)に7種類に分類            |  |  |  |

#### 方法 2) 期間を変更する

検索結果が多い場合は、対象期間を短く設定し、<u>変更を反映</u>をクリックします。 検索結果が少ない場合は、対象期間を長く設定し、<u>変更を反映</u>をクリックします。

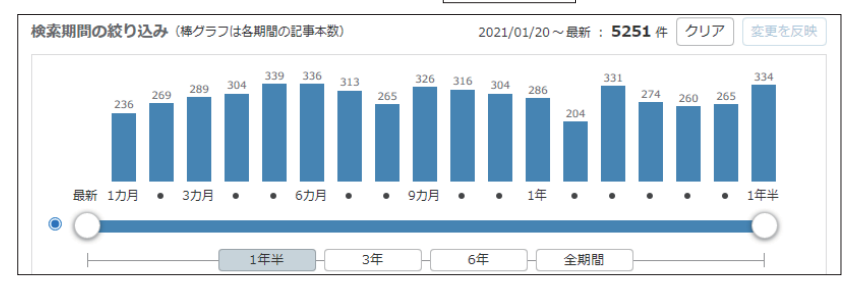

#### 方法 3) 媒体を変更する

検索結果が多い場合は、必要のない媒体のチェックを外し、 変更を反映 をクリックします。 検索結果が少ない場合は、新たな媒体にチェックを入れ、 変更を反映 をクリックします。 「 すべて選択/解除 をクリックすると、媒体のチェックを一度に入れたり、外したりできます。

| 媒体 ✔ すべて選択/解除 |      |                     | 変更を反映  |
|---------------|------|---------------------|--------|
| - ✔ 新聞        | 2209 | - V                 | 2816   |
| ─ ✔ 日経各紙      | 2209 | - ✓ 速報ニュース          | 2816   |
| ✓ 日本経済新聞朝刊    | 1033 | ✓ 日経速報ニュース          | 13     |
| ✓ 日本経済新聞夕刊    | 109  | ✓ 日経速報ニュースアーカイブ     | 2787   |
| ✓ 日経産業新聞      | 544  | ✓ 日経WHO'S WHO人事異動情報 | 16 (Ì) |
| ✓ 日経MJ(流通新聞)  | 74   | □ ✓ 公開情報・企業IR情報     | 226    |

# 5.企業を検索する

日本経済新聞社が、全国の取材・調査網を通じて定期調査した最新データ「日経会社プロフィル」、「企業決算」の 検索メニューです。会社名での検索のほかに、目的に応じてスクリーニング検索ができます。

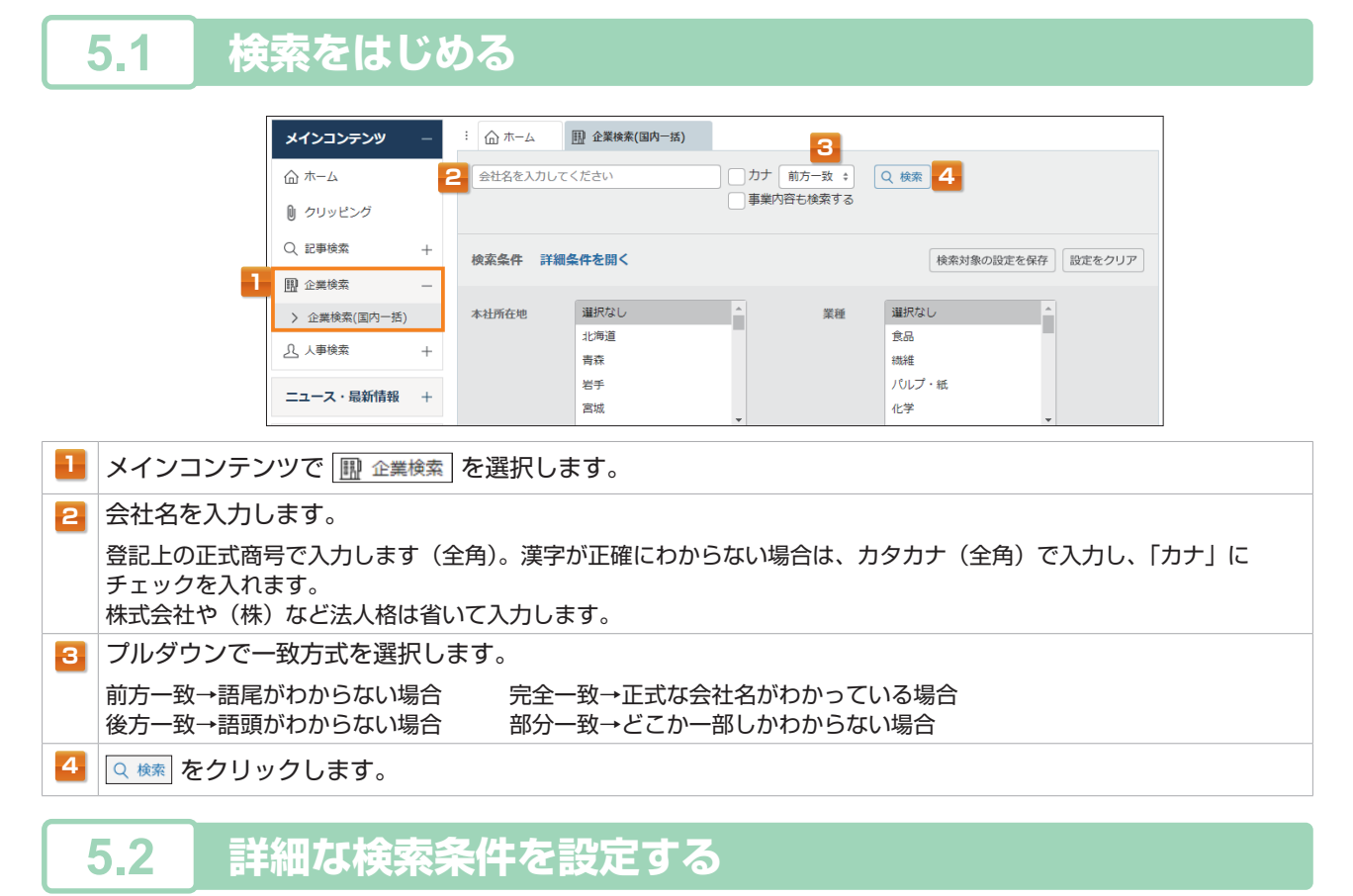

詳細条件を利用すれば、資本金や従業員数などを使って検索できます。

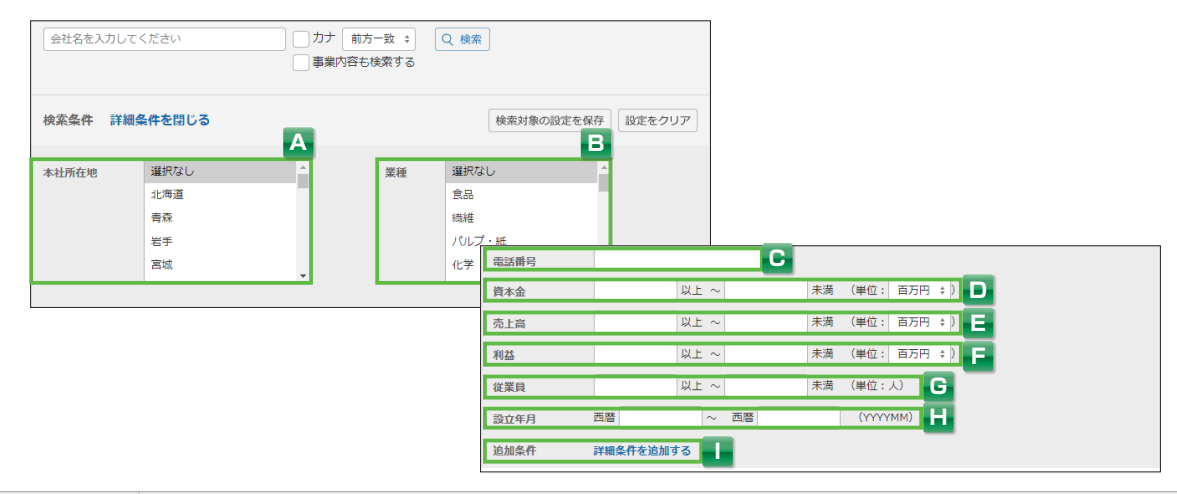

| Α | 本社所在地 | 本社所在地の都道府県を選択します。                    |
|---|-------|--------------------------------------|
| В | 業種    | 業種を選択します。                            |
| С | 電話番号  | 電話番号を市外局番から入力します。                    |
| D | 資本金   | 資本金を「a 以上、b 未満」で入力します。数値の単位を指定できます。  |
| E | 売上高   | 売上高を「a 以上、b 未満」で入力します。数値の単位を指定できます。  |
| F | 利益    | 利益を「a以上、b未満」で入力します。数値の単位を指定できます。     |
| G | 従業員   | 従業員数を「a以上、b未満」で入力します。                |
| Н | 設立年月  | 設立年月を入力します。年月(6桁)、または年(4桁)で入力してください。 |
|   | 追加条件  | 上場場部、決算月といった詳細な検索条件を指定できます。          |

1/= / /

はじめての方

専門情報

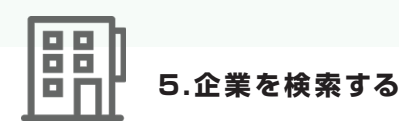

| 2<br>3<br>3<br>5件です 会社名順 |  |
|--------------------------|--|
| トヨタ自動車 カナ 完全一致 * 再検索     |  |

2 見出しの表示順と表示件数を選択します。

表示順は、[会社名順] [本社所在地順] [業種順] [株式コード順] から選択できます。

3 見出しを表示 をクリックします。

# <mark>5.4</mark>本文を表示する

| 5件です 会社名順 キ に 20 キ 件ずつ 見出し                                     | を表示 クリッピング登録                                         |
|----------------------------------------------------------------|------------------------------------------------------|
| 一括チェック 本文表示     PDF表示     全ページ解除                               | 1-5/5件 <<先頭 <戻る 次へ>                                  |
| ▶ヨ夕自動車(株) [7203]<br>愛知県豊田市トヨタ町1                                | 自動車                                                  |
| ── <b>──日経会社プロフィル <mark>●</mark> 収録決算期:2021/03</b> [<br>──企業決算 | 提供项目 ①<br>①                                          |
| □ [単独本決算] 2022/03-2020/03 □ [連結本決算] 2022/03-2020/03            | □ [単独中間決算] 2021/09-2019/09□ [連結中間決算] 2021/09-2019/09 |

#### ▲ 本文を表示するには、見出しをクリックします。 複数の本文を表示する場合は、見出し左側の □ にチェックを入れ、本文表示 をクリックします。

|             |                          |          |                  | >                     |
|-------------|--------------------------|----------|------------------|-----------------------|
| く 見出し一覧に戻   | 5                        |          | А                | 本文を画面全体に表示 🗧 印刷       |
| トヨタ自動車(株)   |                          | 全て \$    | チェックした項目         | でレポート出力               |
| 日経会社プロフィル   |                          |          |                  | 評価・格付変更、決算期更新時にメールで通知 |
| 基礎情報        | 業績・財務情報                  | ステークホ    | ルダー              | 経営・設備                 |
| ✔ 基礎情報 一    |                          |          |                  | 2021年3月               |
| 会社名         | トヨタ自動車(株)                | 会社名 (英文) | Toyota Motor Cor | p.                    |
| 上場取引所       | 東証プライム 名証プレミア            | 株式コード    | 7203             |                       |
| 日経<br>会社コード | 01353                    | 設立年月日    | 1937年8月28日       |                       |
| 本社所在地       | 〒471-8571<br>愛知県豊田市トヨ夕町1 | 電話番号     | 0565-28-2121     |                       |
| 資本金         | 635,402(百万円)             | 売上高      | 11,761,405(百万    | 円)                    |
| 決算月         | 3月                       | 従業員数     | 71,373名          |                       |
| 代表者         | 豊田 章男                    | 【日経WHO   | 'SWHO]           | 【関連記事】                |

| Α | 本文表示形式      | 本文の表示形式([本文を画面全体に表示] [本文を別画面に表示] [本文をタブに表示])を変更で<br>きます。 |
|---|-------------|----------------------------------------------------------|
| В | <b>白</b> 印刷 | プリントアウトに適した形式で別画面が表示され、印刷ダイアログボックスが表示されます。               |

設定

## 日経会社プロフィル 本文

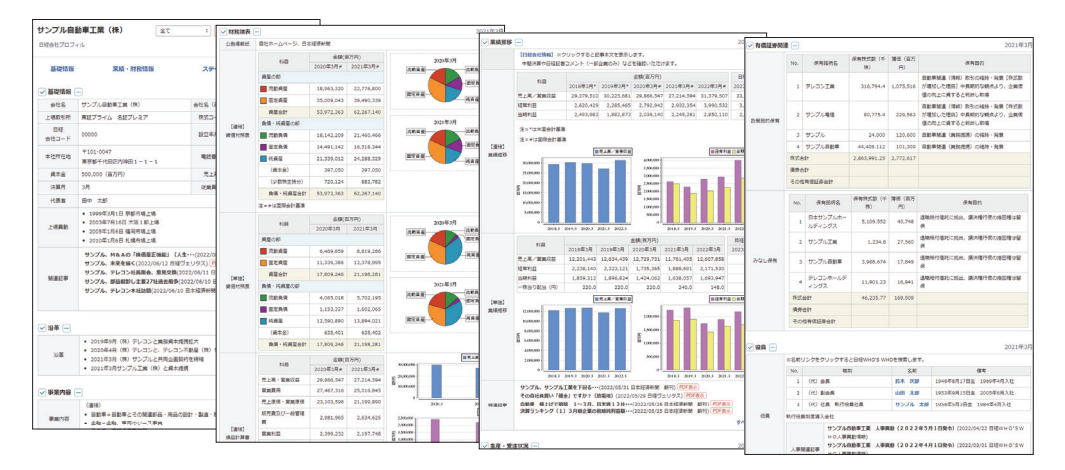

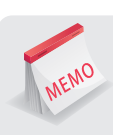

#### レポート機能

画面右上の チェックした項目でレポート出力 をクリックすると、 収録項目の内容を PDF のレポートにまとめることができます。 さらに関連する記事情報をレポートに追加することもできます。 レポートを構成する内容は、情報の分野単位で指定することが できます。

#### 「決算期更新通知メール」機能

画面右上の [評価・格付変更、決算期更新時にメールで通知]をクリックすると、 「日経会社プロフィル」で、あらかじめ登録した企業について、 決算期更新時に電子メールで通知できます。

|                                                                                                    | 1                     |         |
|----------------------------------------------------------------------------------------------------|-----------------------|---------|
|                                                                                                    |                       |         |
| Canal Cong C. Stor Tolega.                                                                                                    |                       |         |
| <b>4</b> .                                                                                                    |                       |         |
|                                                                                                    | and south parts       | CHART . |
| IN. OTHER, MADE, MICH. IN MICH. CO. CO.                                                                                                    |                       |         |
| er bistanlige für finde eine bei bei bei bei bei bei bei bei bei be                                                                                                    |                       | 100     |
| Party and a second second second                                                                                                    |                       |         |
| and the second of the second second second                                                                                                    |                       | 0000    |
| PERSONAL PROPERTY AND ADDRESS OF THE PARTY AND THE PARTY AND THE PARTY A |                       | ****    |
| a manufacture of the state of the state of t | And And Free-         | 115     |
| Contraction of the Section of the Section of the Section of the                                                                                                    | 100 100               |         |
| trante an interior of the basis of the                                                                                                    | 1.85 7.05             |         |
| tion or                                                                                                    | 10,000                |         |
| States in Links States of the states                                                                                                    | and and               | 1.11.1  |
| and the second second second                                                                                                    | AND AND PORCE         |         |
| and and a second second s                                                                                                    |                       |         |
| and a state of the state of the |                       |         |
| Press, P. March Street Street                                                                                                    | - xx · · · · ·        | 1111    |
|                                                                                                    | - 10.0 Million 10.000 |         |
| State optimization from the house of the state of the state of the sta |                       |         |
| accession and a                                                                                                    |                       |         |
| PART PART OF ME                                                                                                    | and such as a         | 52.055  |
|                                                                                                    |                       |         |
|                                                                                                    |                       |         |
|                                                                                                    |                       |         |
|                                                                                                    |                       | -       |
| - Chan                                                                                                    |                       | 1 a - 1 |
|                                                                                                    |                       |         |
|                                                                                                    |                       |         |

| 日福会社プロフ     | ot                           |               | 評価·格付交更,決計         | 現象影時にメールで通知 |
|-------------|------------------------------|---------------|--------------------|-------------|
| 35421210    | 果植、封秋情報                      | ステークス         | いレダー               | 観察・設備       |
| ✓ Billing ( |                              |               |                    | 2021年3月     |
| 会社名         | サンプル自動単工機(税)                 | 会社名 (英文)      | Sample Notor Corp. |             |
| 上場取引所       | 東証プライム 名証プレミア                | 850-F         | 0000               |             |
| 8월<br>양법고-F | 00000                        | 設立年月日         | 1949年4月28日         |             |
| 本社所在地       | 平101-0047<br>東原都子代田田内和田1-1-1 | <b>R</b> 2569 | 03-0000-0000       |             |
| 現本金         | 500,000 (面方円)                | 売上席           | 10,000,000 (8757)  |             |
| 決算月         | 2月                           | 収益業業          | 60,000g            |             |
| 1180        | Re tt                        |               | [Billwino'swino]   | 000012001   |

## 日経会社プロフィル データ内容

| 収録社数 | 約2万社                                                                                                    |
|------|----------------------------------------------------------------------------------------------------|
| 収録項目 | 【基礎情報】●基礎情報(会社名、上場取引所、株式コード、日経会社コード、設立年月日、本社所在地、<br>電話番号、資本金、売上高、決算月、従業員数、代表者、上場異動)●沿革 ●事業内容(事業内容、日経<br>NEEDS業種、所属団体)●格付け<br>【業績・財務情報】●財務諸表(公告掲載紙、貸借対照表、損益計算書、キャッシュフロー計算書)<br>●業績推移 ●資本金・資本異動(資本金、発行済株式数、最近の資本異動)●生産・受注状況 ●売上構成<br>●監査関連(公認会計士の監査意見)●有価証券関連(投資有価証券、一時保有有価証券、政策目的保有、<br>みなし保有)<br>【ステークホルダー】●役員(役員、役員報酬、個別役員報酬、監査報酬)●取引先(主要取引銀行、主要取引先)<br>●株主構成(株主数、一単元の株式数、単元未満株式数、分布状況、大株主)<br>【経営・設備】●労務情報(労働組合、労務状況、連結従業員数)●契約情報(経営上の重要な契約)<br>●関係会社(社数、子会社、関連会社)●事業所(事業所数、事業所、設備状況、設備計画) |
| 更新   | ●社名・会社概要 上場会社:毎日 非上場会社:随時<br>●その他のデータ 上場会社:決算月末から約5カ月後 非上場会社:データ入手次第                                                                                                    |

#### 企業決算 データ内容

| 収録社数 | 約3千6百社                                                                             |
|------|------------------------------------------------------------------------------------|
| 収録期間 | 最新3期                                                                               |
| 収録項目 | ●基本情報 ● 1 株あたり指標 ●主要貸借対照表 ●主要損益計算書 ●主要キャッシュフロー計算書<br>●その他 ●決算発表時の会社予想 ●株式の状況 ●財務指標 |
| 更新   | ●原則決算発表日の翌日                                                                        |

먥

専門情報

# ✓ 6.人事情報を検索する

日本経済新聞社が、独自に調査、収集したデータ「日経 WHO'S WHO」の検索メニューです。 詳細条件を利用して、スクリーニング検索ができます。

| <b>6.1</b> 検索をはじめる                                                                                                    |
|----------------------------------------------------------------------------------------------------|
| メインコンテンツ     -     : 血ホーム     公人期検索     3     4       血ホーム     氏名     カナ 前方一致 キ Q 検索       リ クリッピング     会社名     カナ 前方一致 キ                          |
| Q、記事検索     +       腹 企業検索     +         検索条件     詳細条件を開く   検索対象の設定を保存                                                                              |
| 1 △ 人事検索 - データベース すべての媒体を選択   、 人事検索 - ○ □ 5% MUO'S MUO                                                                                            |
| <ul> <li>メインコンテンツで <u>A 人事検索</u> を選択し、サブメニューで [人事検索] を選択します。</li> <li>検索したい人物の氏名や会社名を入力します。</li> </ul>                                             |
| 姓名の間にスペースは入れません(スペース区切りで複数入力すると OR 検索になります)。<br>漢字が不明な場合は、「カナ」にチェックを入れ、カタカナ(全角)で入力します。                                                             |
| <ul> <li>ブルダワノビー致方式を選択します。</li> <li>前方一致→語尾がわからない場合</li> <li>完全一致→氏名・会社名がわかっている場合</li> <li>後方一致→語頭がわからない場合</li> <li>部分一致→どこか一部しかわからない場合</li> </ul> |
| 4 Q 検索 をクリックします。                                                                                                    |

# 6.2 詳細な検索条件を設定する

詳細条件を利用すれば、勤務先所在地や出身校などを使って検索できます。

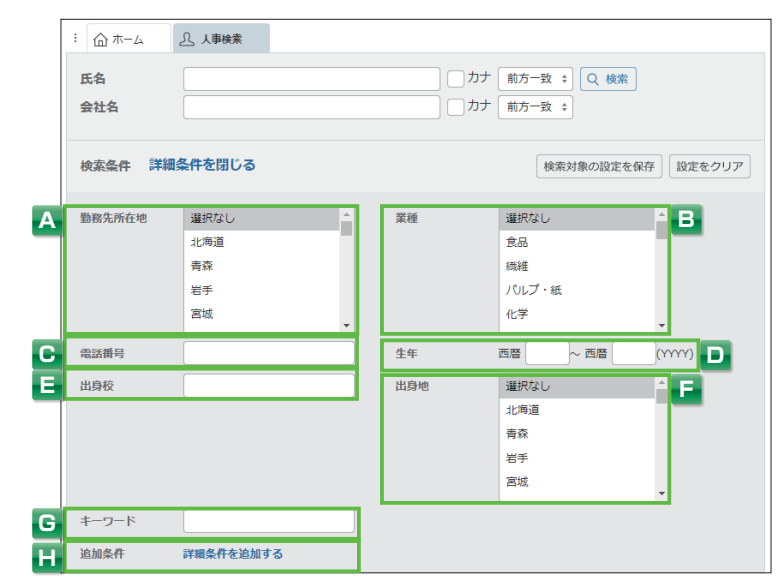

| Α | 勤務先所在地 | 勤務先所在地の都道府県を選択します。                                       |
|---|--------|----------------------------------------------------------|
| в | 業種     | 業種を選択します。                                                |
| С | 電話番号   | 電話番号を入力します。                                              |
| D | 生年     | 生年を西暦4桁で入力します。                                           |
| E | 出身校    | 出身校を入力します。                                               |
| F | 出身地    | 出身地の都道府県を選択します。                                          |
| G | キーワード  | 経歴などをキーワードで検索できます。スペースで区切って複数入力すると、AND 検索となります。          |
| H | 追加条件   | 現職名、職業・肩書や、現職就任年月、勤務先住所コード、日経役職区分といった詳細な検索条件を<br>指定できます。 |

専門情報

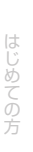

専門情報

# 6.3 見出しを表示する

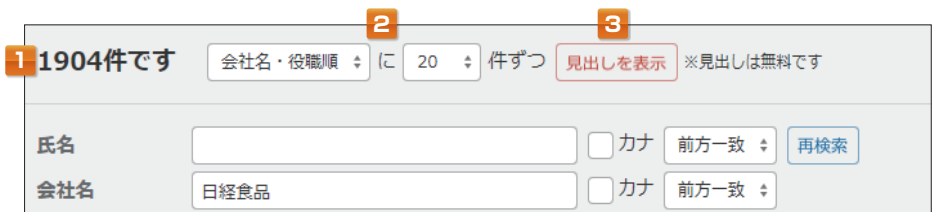

## 検索結果(ヒット件数)を確認します。 見出しの表示順と表示件数を選択します。 表示順は、[姓名順] [会社名・役職順] から選択できます。

3 見出しを表示 をクリックします。

# <mark>6.4</mark> 本文を表示する

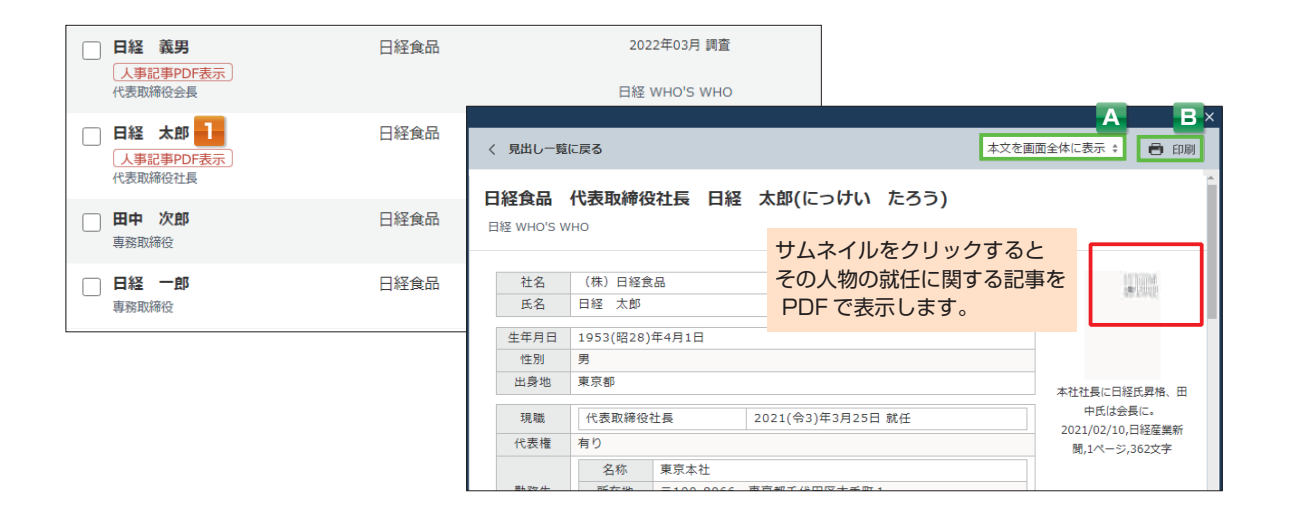

## 1 本文を表示するには、見出しをクリックします。 複数の本文を表示する場合は、見出し左側の □ にチェックを入れ、本文表示 をクリックします。

| A | 本文表示形式 | 本文の表示形式([本文を画面全体に表示] [本文を別画面に表示] [本文をタブに表示])を変更でき<br>ます。 |
|---|--------|----------------------------------------------------------|
| в | 🖶 印刷   | プリントアウトに適した形式で別画面が表示され、印刷ダイアログボックスが表示されます。               |

## 日経 WHO'S WHO データ内容

| 収録件数 | 約 29 万件                                                                                                |
|------|----------------------------------------------------------------------------------------------------|
| 収録対象 | ●全国の上場・有力未上場企業約2万1千社の役員、執行役員、部長、次課長約26万1千件<br>●中央官庁、政府関係機関、審議会、経済・業界団体、都道府県・市の幹部職員、国会議員、県会議員<br>約2万9千件 |
| 更新   | ●役職名、就任日:土・日・祝日を除く毎日<br>●その他のデータ:年 1 回の定期調査後、随時更新                                                      |

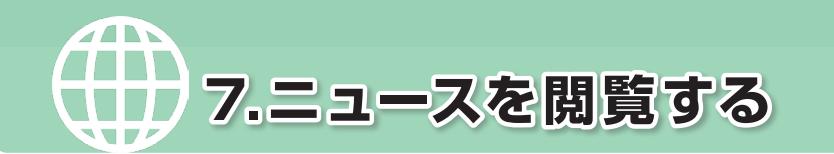

日経速報ニュースをほぼリアルタイムに提供するほか、「日経 WHO'S WHO 人事異動情報」「プレスリリース」も 閲覧できます。キーワードで絞り込むこともできます。

**7.1** ニュースを閲覧する

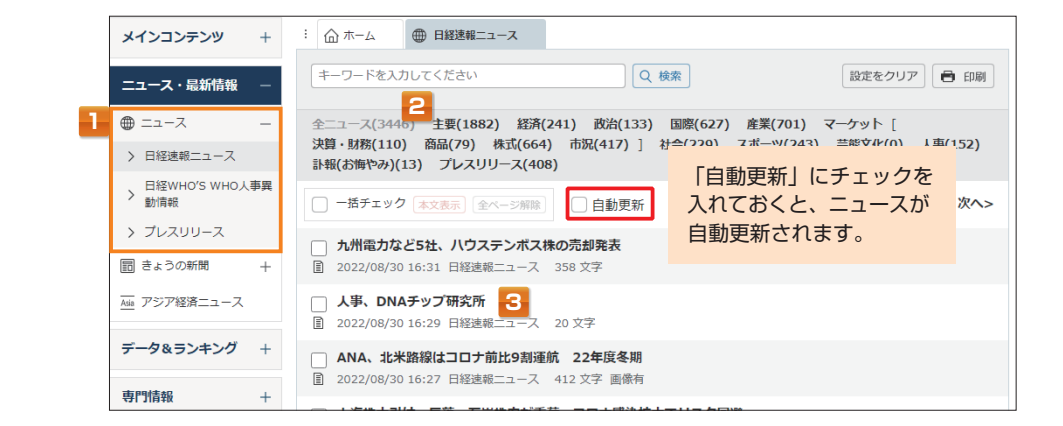

 ニュース・最新情報で ⊕ ニュース を選択し、サブメニューで目的の媒体を選択します。
 直近 7 日分のニュースの見出しが、新しい順に表示されます。
 ニュースジャンルを選択すると、関連する見出し一覧が表示されます。
 本文を表示するには、目的の見出しをクリックします。 複数の本文を表示する場合は、見出し左側の □ にチェックを入れ、本文表示 をクリックします。

# **7.2** ニュースを検索する

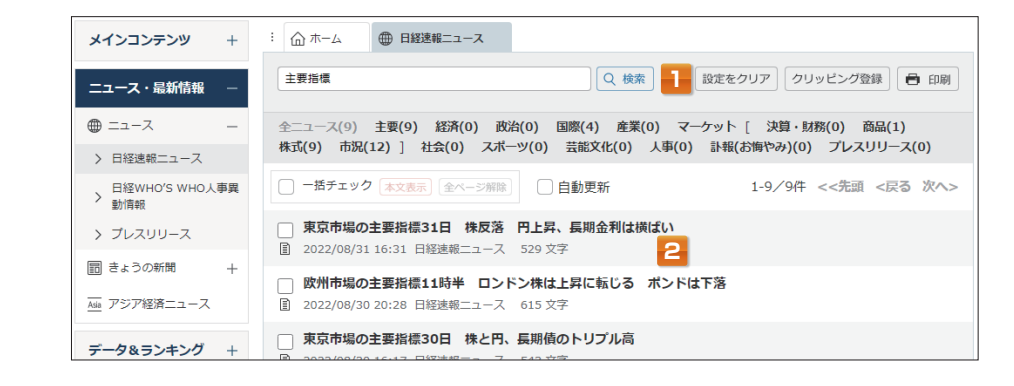

キーワードを入力し (Q MMM) をクリックするか、ジャンルを選びます。
 直近 7 日分のニュースを検索し、その検索結果の見出しが表示されます。

## ニュース種別アイコン

見出しにニュース種別が表示されます。各アイコンの見方は以下の通りです。

|     | 通常のニュース                        |
|-----|--------------------------------|
|     | フラッシュニュース。見出しのみのニュースで本文がありません  |
| Đ   | 日本経済新聞朝夕刊から、重要なものを選び、再発信したものです |
| NON | 日経QUICKニュース社(NQN)発信のニュース       |
|     | ニュースリリース。新製品発表や官公庁発表のプレスリリースです |

テーマフォ

8.きょうの新聞を閲覧する

直近7日分の日経各紙から、最新記事を掲載日付別に閲覧できます。

ジャンル指定やキーワードで絞り込むこともできます。

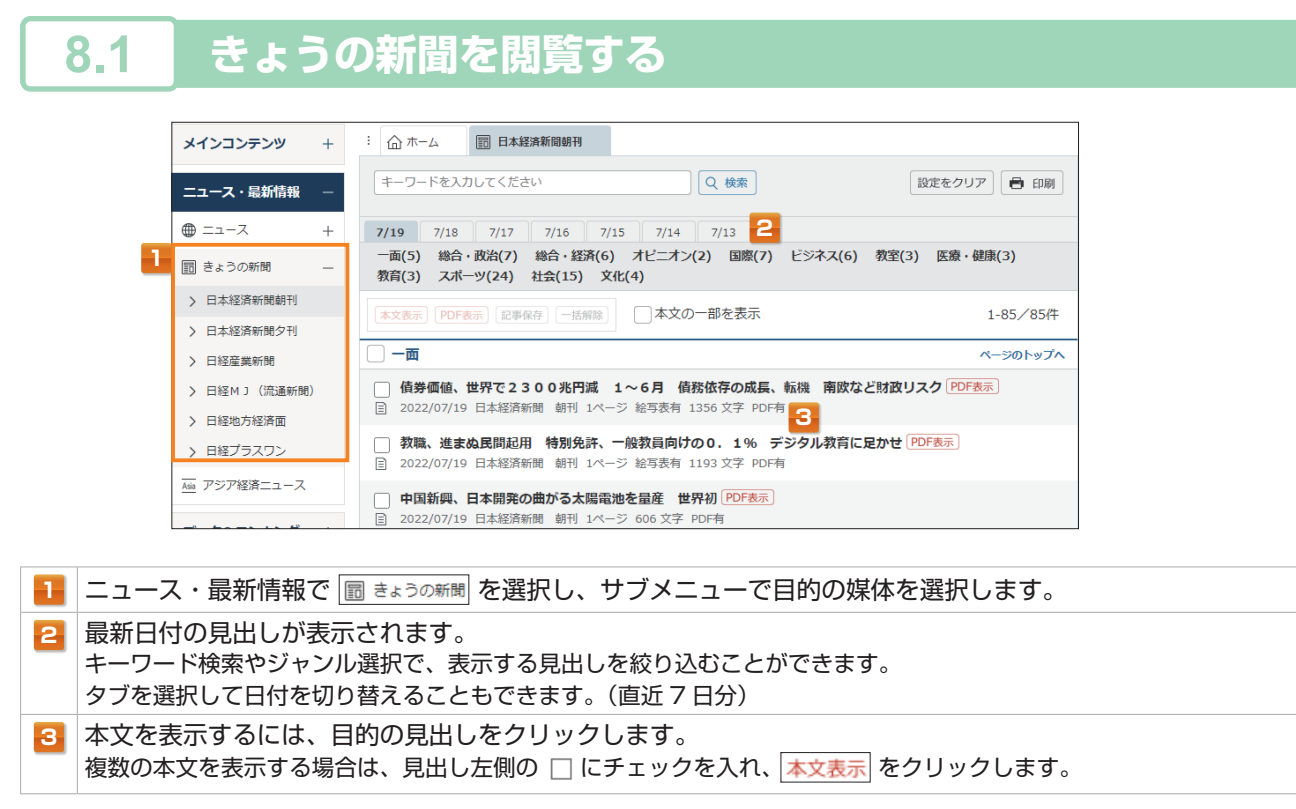

## <mark>8.2</mark> きょうの新聞を検索する

1

2

MEMO

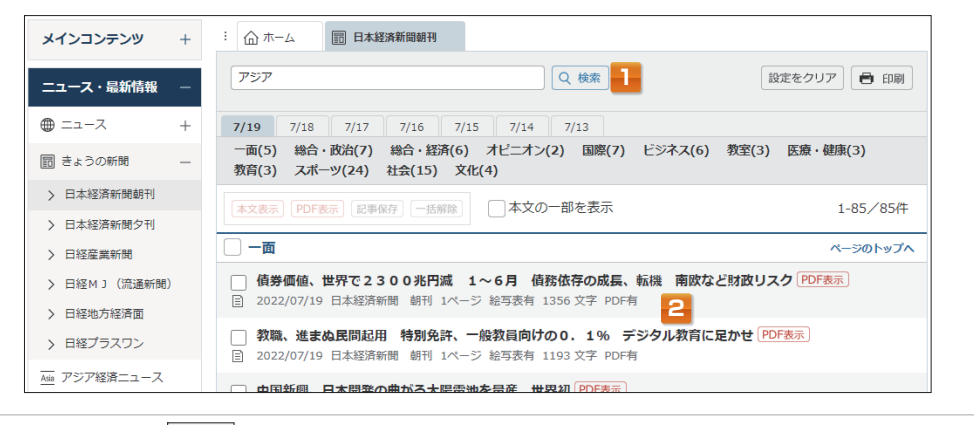

キーワードを入力し 🤍 🛤 をクリックするか、ジャンルを選択します。 直近 7 日分の記事を検索し、その検索結果の見出しが表示されます。

|  | 史新の日安      |       |              |          |  |
|--|------------|-------|--------------|----------|--|
|  | 媒体         | 曜日    | 更新時刻         | PDF 更新時刻 |  |
|  | 日本経済新聞朝刊   | 月~日   | 5:20 頃       | 5:20 頃   |  |
|  | 日本経済新聞夕刊   | 月~土   | 14:45 頃      | 15:30頃   |  |
|  | 日経産業新聞     | 月~金   | 3:00 頃       | 5:20 頃   |  |
|  | 日経MJ(流通新聞) | 月、水、金 | 3:00 頃       | 5:20 頃   |  |
|  | 日経地方経済面    |       | 朝刊 / 夕刊に準じます | ţ        |  |
|  | 日経プラスワン    | 土     | 5:20 頃       | 5:20 頃   |  |

# Asia 9.アジア経済ニュースを閲覧する

日経各紙に掲載されたアジアビジネスに関連する記事から直近7日分を、「国・地域別」「企業活動・産業別」 「コンテンツ別」に閲覧できます。

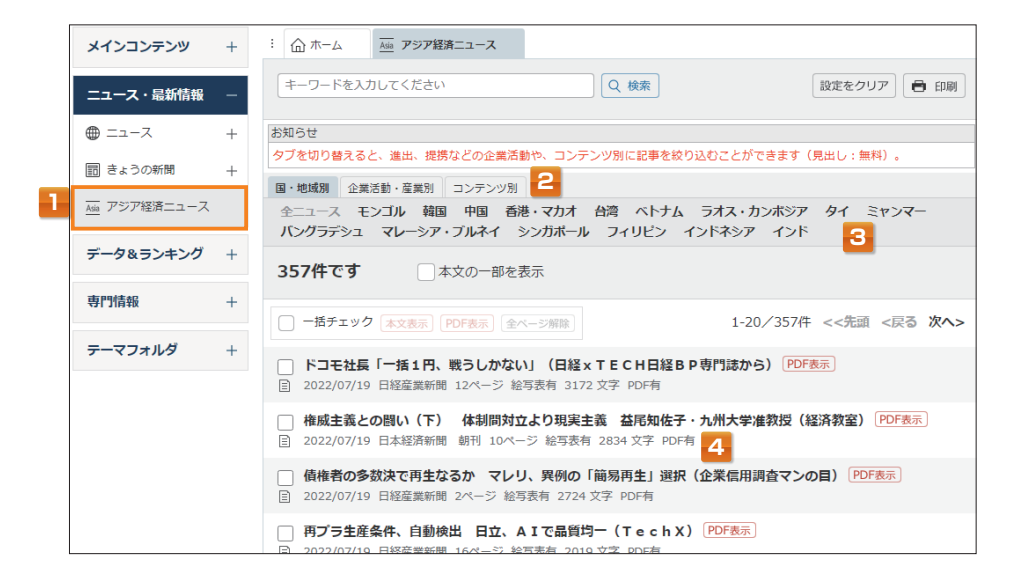

| 1 | ニュース・最新情報で 🔤 アジア経済ニュース を選択します。                                                            |
|---|-------------------------------------------------------------------------------------------|
| 2 | 「国・地域別」「企業活動・産業別」「コンテンツ別」から選択します。<br>「コンテンツ別」では、ご契約上ご利用いただけない媒体も表示されます。                   |
| 3 | 目的のジャンル/コンテンツを選択します。                                                                      |
| 4 | 本文を表示するには、目的の見出しをクリックします。<br>複数の本文を表示する場合は、見出し左側の □ にチェックを入れ、 <mark>本文表示</mark> をクリックします。 |

#### 件数が多い場合の絞り込み

| メインコンテンツ       | + | :: ① ホーム 通道 アジア経済ニュース                                                                            |
|----------------|---|--------------------------------------------------------------------------------------------------|
| ニュース・最新情報      | - | 夏収         Q 検索         1         設定をクリア         合 印刷                                            |
| ⊕ =⊐-ス         | + | お知らせ<br>タブを切り替えると、進出、提携などの企業活動や、コンテンツ別に記事を絞り込むことができます(見出し:無料)。                                   |
| 記 きょうの新聞       | + | 国・地域別         企業活動・産業別         コンテンツ別                                                            |
| Asia アジア経済ニュース |   | 全ニュース モンゴル 韓国 中国 香港・マカオ 台湾 ベトナム ラオス・カンボジア タイ ミャンマー<br>パングラデシュ マレーシア・ブルネイ シンガポール フィリピン インドネシア インド |
| データ&ランキング      | + | 357件です 本文の一部を表示                                                                                  |
| 専門情報           | + | □ -括チェック 本文表示 PDF表示 金ページ解除 1-20/357件 <<先頭 <戻る 次ヘ>                                                |
| テーマフォルダ        | + | ドコモ社長「一括1円、戦うしかない」(日経×TECH日経BP専門誌から) PDF表示                                                       |
|                |   | □ 2022/07/19 日経産業新聞 12ページ 絵写表有 3172 文字 PDF有 2                                                    |
|                |   | <ul> <li></li></ul>                                                                              |
|                |   | □ 債権者の多数決で再生なるか マレリ、異例の「簡易再生」選択(企業信用調査マンの目) PDF表示                                                |

キーワードを入力し 🤍 🐲 をクリックします。 直近 7 日分の日経各紙から、該当する見出しが表示されます。

2

──10.データ&ランキングを利用する

日経各紙に掲載されたビジネスに関連する各種ランキング記事や、記事検索メニュー(P6 参照)で提供している 各種統計データなどを、目次からたどって簡単に閲覧できます。

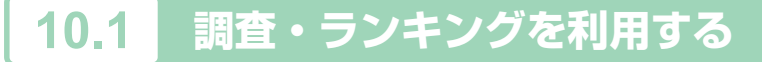

#### 日経各紙に掲載された調査やランキング記事を閲覧できます。

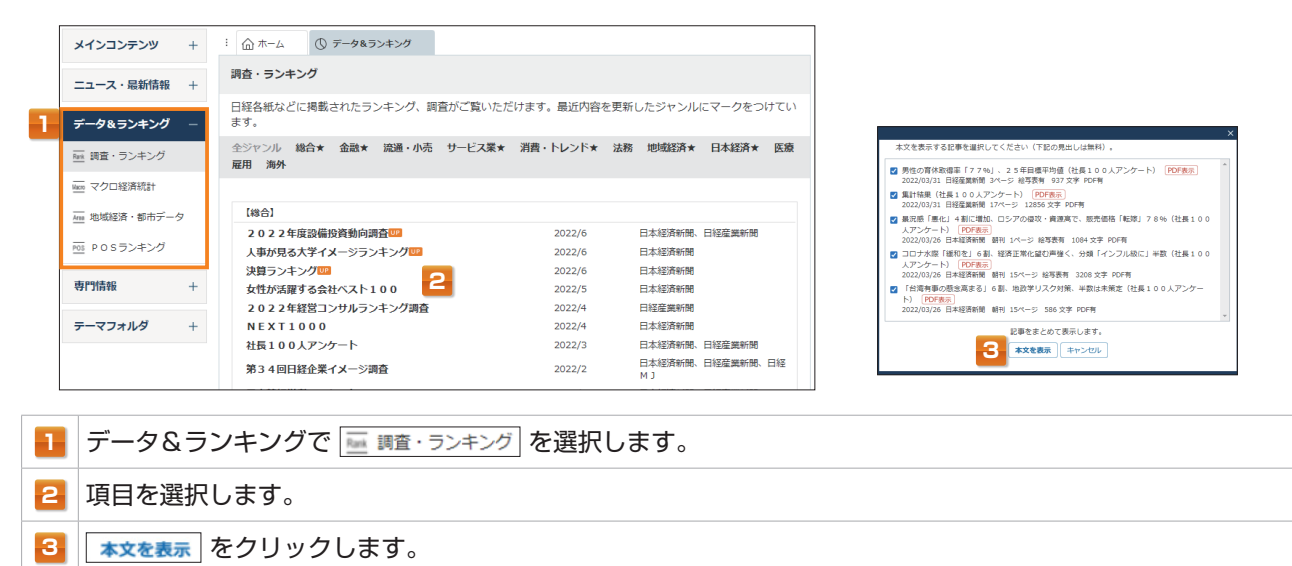

## 10.2 マクロ経済統計を利用する

GDP や為替相場、国際収支などマクロ経済の指標を表で閲覧できます。

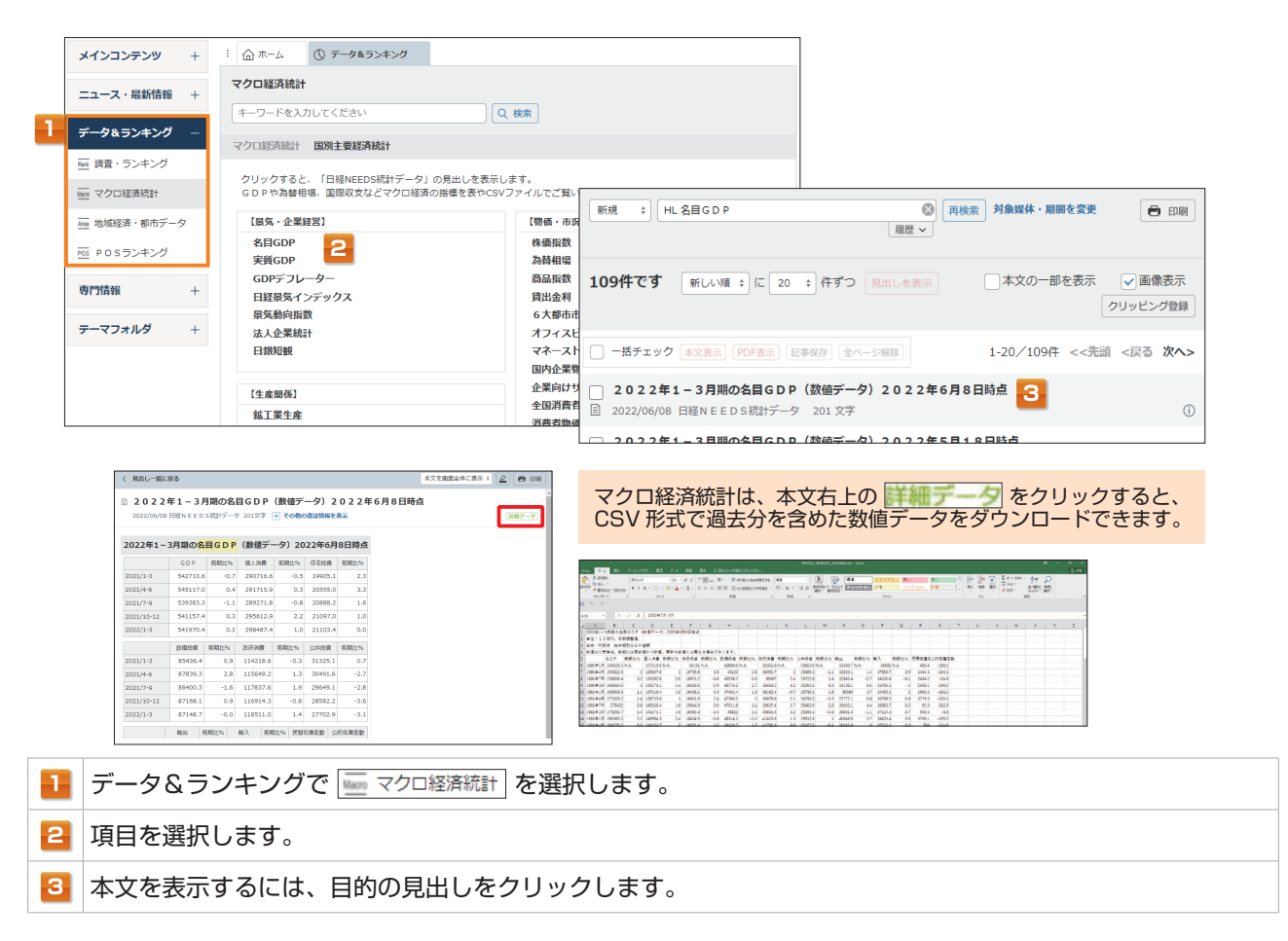

## ) 10.データ&ランキングを利用する

## 10.3 地域経済・都市データを利用する

「日経 NEEDS 統計データ」から都道府県や市区町村ごとに、人口推計、地域の特性(面積・人口・世帯など)、地方 自治体財政指標のデータを提供しています。

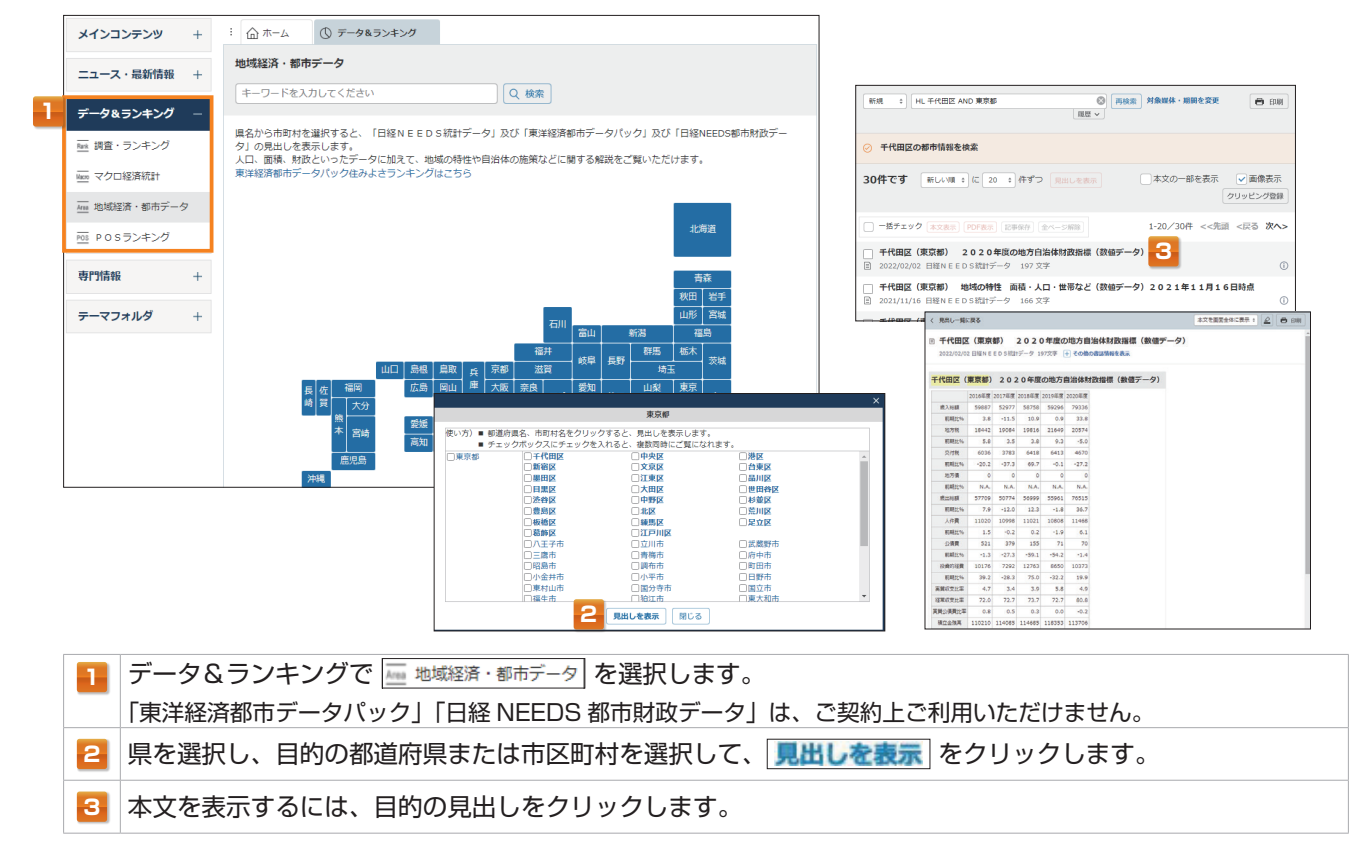

# <mark>10.4</mark> POSランキングを利用する

「日経POS情報・売れ筋商品ランキング」を提供しています。加工食品、家庭用品について、店頭での売上実績を 集計したPOS情報をご覧いただけます。

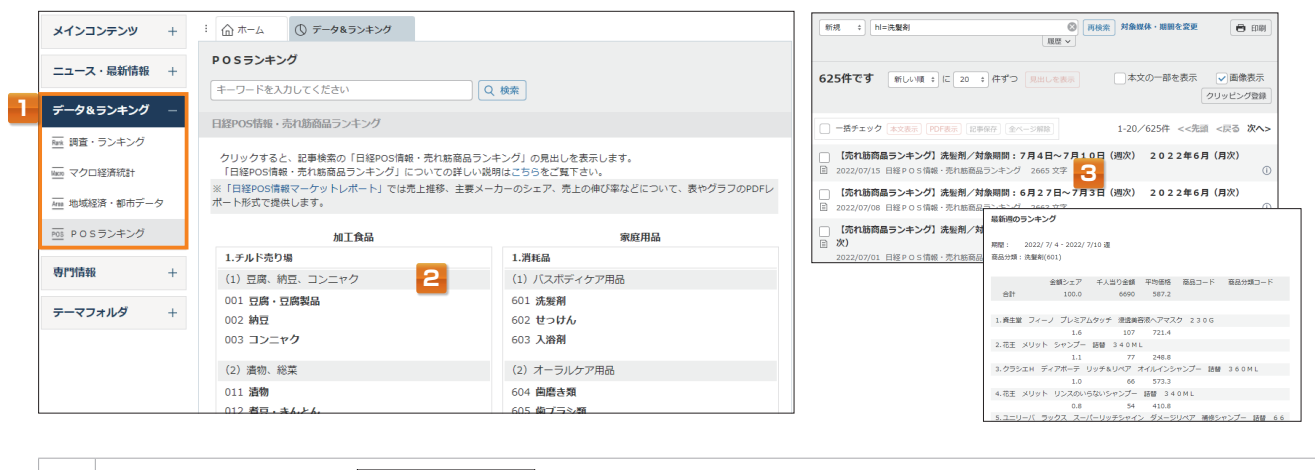

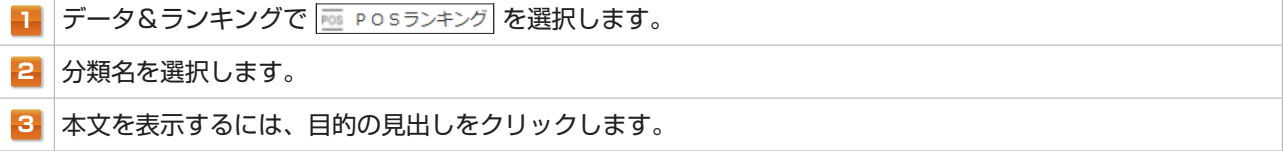

# EN 11.English Menuを利用する

日本経済新聞社と米ダウ・ジョーンズ社が配信する直近7日分のニュースと、主要な日経各紙の英訳版や 「Nikkei Asia」を検索できます。

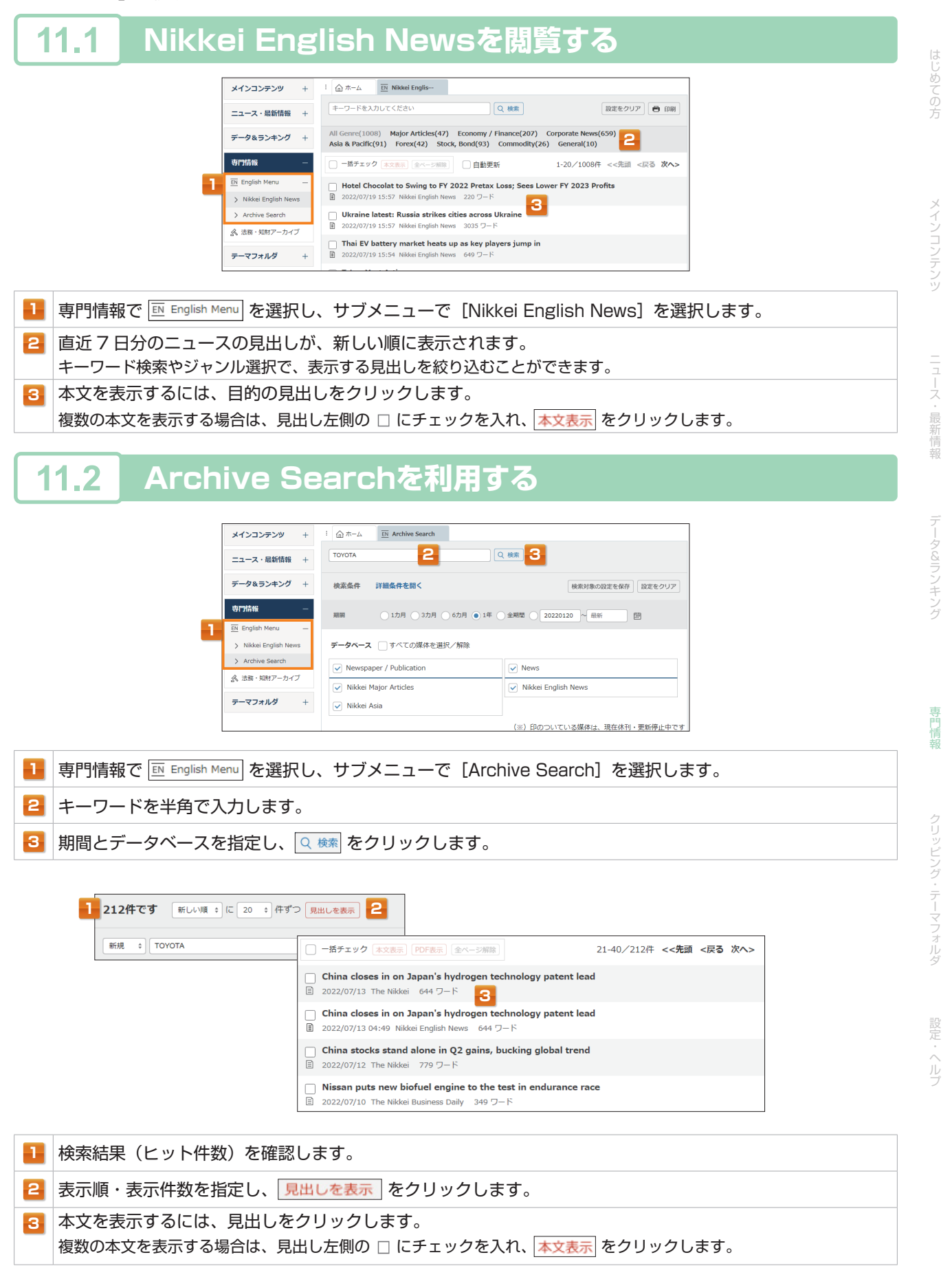

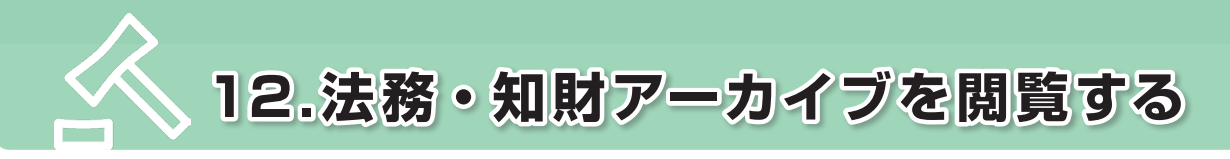

きょうの新聞(P27 参照)に掲載された知的財産権やコンプライアンス、裁判、リスク管理、企業統治など法務・ 知財分野の最新ニュースを閲覧できます。

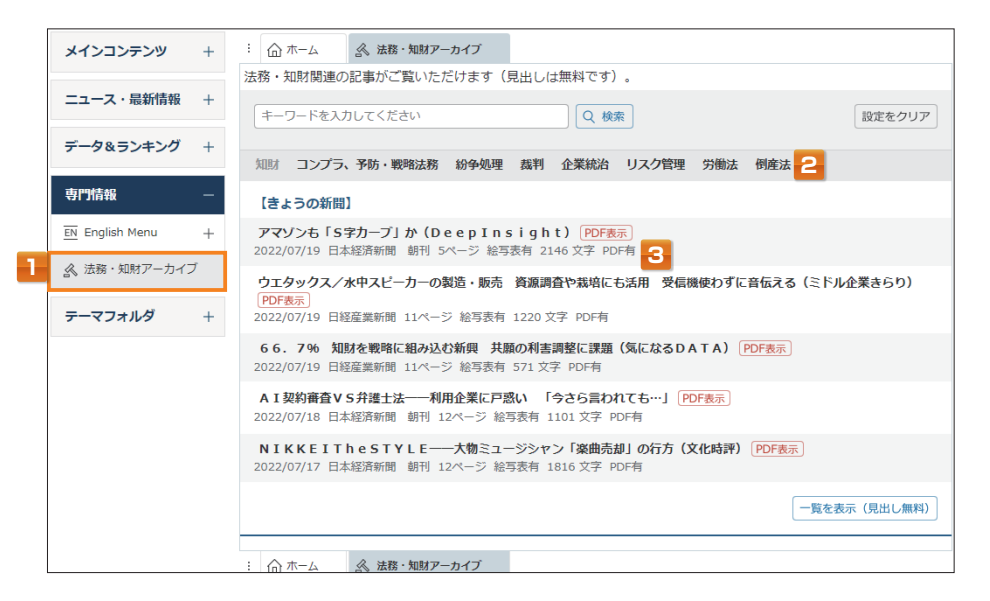

| 1 | 専門情報で                     |
|---|---------------------------|
| 2 | 目的のジャンルを選択します。            |
| 3 | 本文を表示するには、目的の見出しをクリックします。 |

#### 件数が多い場合の絞り込み

| メインコンテンツ        | + | : ① ホーム ふ 法務・知財アーカイブ                                                                      |  |  |  |  |  |  |
|-----------------|---|-------------------------------------------------------------------------------------------|--|--|--|--|--|--|
|                 |   | 法務・知財関連の記事がご覧いただけます(見出しは無料です)。                                                            |  |  |  |  |  |  |
| ニュース・最新情報       | + | 著作権 Q 検索 1 設定をクリア                                                                         |  |  |  |  |  |  |
| データ&ランキング       | + |                                                                                           |  |  |  |  |  |  |
|                 |   | 知助 コンプラ、予防・戦略法務 紛争処理 裁判 企業統治 リスク管理 労働法 倒産法                                                |  |  |  |  |  |  |
| 専門情報            | — | 【きようの新聞】                                                                                  |  |  |  |  |  |  |
| EN English Menu | + | アマゾンも「S字カーブ」か(DeepInsight) PDF表示                                                          |  |  |  |  |  |  |
|                 |   | 2022/07/19 日本経済新聞 朝刊 5ページ 絵写表有 2146 文字 PDF有 2                                             |  |  |  |  |  |  |
| ▲ 法務・知財アーカイン    |   | ウエタックス/水中スピーカーの製造・販売 資源調査や栽培にも活用 受信機使わずに音伝える(ミドル企業きらり)<br>PDF表示                           |  |  |  |  |  |  |
|                 |   |                                                                                           |  |  |  |  |  |  |
| テーマフォルダ         | + | 2022/07/19 日経産業新聞 11ページ 絵写表有 1220 文字 PDF有                                                 |  |  |  |  |  |  |
|                 |   | 66.7% 知財を戦略に組み込む新興 共闘の利害調整に課題(気になるDATA) PDF表示<br>2022/07/19 日経産業新聞 11ページ 絵写表有 571 文字 PDF有 |  |  |  |  |  |  |
|                 |   | A T 初約案査 V S 投催十法――利田企業に百或い 「合さら言われて ち…」 DDF本示                                            |  |  |  |  |  |  |
|                 |   | 2022/07/18 日本経済新聞 朝刊 12ページ 絵写表有 1101 文字 PDF有                                              |  |  |  |  |  |  |
|                 |   | NIKKEITheSTYLE――大物ミュージシャン「楽曲売却」の行方(文化時評)<br>2022/07/17 日本経済新聞 朝刊 12ページ 絵写表有 1816 文字 PDF有  |  |  |  |  |  |  |
|                 |   | (見出し無料)                                                                                   |  |  |  |  |  |  |
|                 |   |                                                                                           |  |  |  |  |  |  |
|                 |   | : ① ホーム ふ 法務・知財アーカイブ                                                                      |  |  |  |  |  |  |

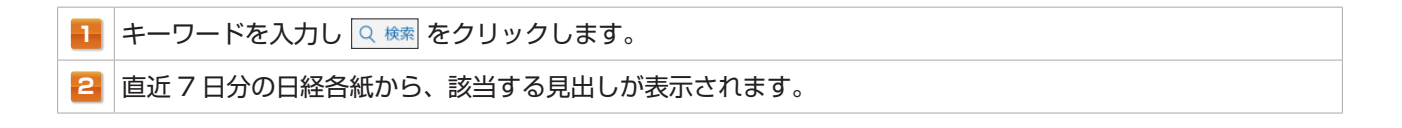

 → 13.クリッピングを利用する

クリッピングとは、あらかじめ検索条件を登録して、条件に合う記事を自動収集できる機能です。日経各紙の記事の保存や、 記事検索・企業検索・人事検索の検索条件を保存することもできます。 \*ご契約内容によっては、ご利用いただけません。

13.1 記事クリッピングを設定する

定期的に情報収集したいテーマがある場合、クリッピングを設定しておくと、次回以降の検索をクリックだけで行う ことができます。

「話題のビジネステーマ」からクリッピングを登録する

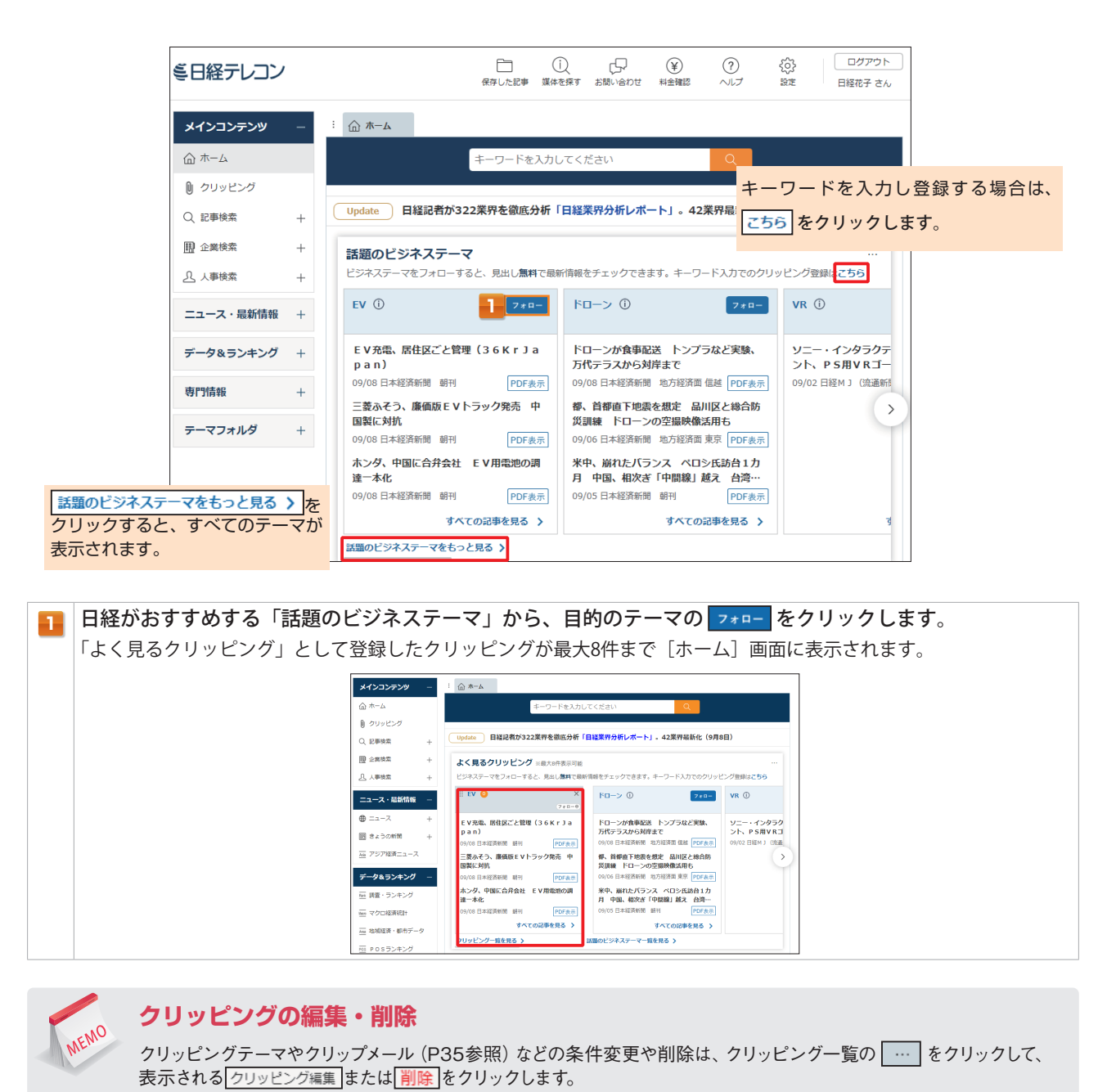

| メインコンテンツ | - | :                                                    |
|----------|---|------------------------------------------------------|
| ☆ ホーム    |   | ヘ クリッピング一覧 クリッピング作成 フォルダ作成 印刷 …                      |
| ① クリッピング |   | ※ △ 原油・天然ガス高融<br>新着 0件 / 全29件 記事検索メニューに移動してこの条件で検索する |
| Q、記事検索   | + | 原油安定へ協力確認 首相、サウジ外相と会談(短信)                            |
| ① 企業検索   | + | 2022/07/20 日本経済新聞 朝刊 4ページ 111 文字 PDF有                |
|          | + | 「サハリン権益は守るべき」日本貿易会 国分会長 取引、安保の観点強まる PDF表示            |

専門情報

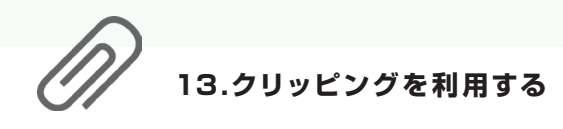

## キーワードを指定してクリッピングを登録する

|                                                                                                    | <ul> <li>メール配信設定 4</li> <li>メールで新着記事の違知を受け取るかどうかを選択できます。</li> <li>メールは「日程テレコン <tz1clip@t21mail.nikkel.co.jp>」から配信します。</tz1clip@t21mail.nikkel.co.jp></li> <li>受け取る 受け取らない</li> <li>メールアドレス 必須</li> <li>example@nikkel.co.jp</li> <li>マールを使ってフェレトのメールでドレスにおきまろ。</li> </ul> |
|----------------------------------------------------------------------------------------------------|----------------------------------------------------------------------------------------------------|
| <ul> <li>登録名 任意 ①</li> <li>              新編条件          </li> <li>             詳編条件             検索範囲などさらに細かい検索条件の設定や、記事検索に適応する面の検索期間などを設定できます。      </li> </ul> | <ul> <li>✓ 上記のアドレスにお知らせメールも配信する</li> <li>● 詳細条件</li> <li>新著記事のメール配信のタイミングや、新著記事が0件だった場合のメール配信有無を設定できます</li> <li>ホーム画面表示設定 5</li> </ul>                                                                                                    |
|                                                                                                    | ホーム画面にこのクリッピングを表示するかどうかを選べます。<br>●表示する ●表示しない                                                                                                    |

- 3 □ 詳細条件」をクリックすると、詳細条件が表示されます。検索範囲などの細かい検索条件の設定や、記事検索 に遷移する際の検索期間などを設定できます。(詳細条件についてはP12参照)
  - Η 媒体選択 をクリックすると、検索対象の媒体が一覧表示されます。
  - メール配信設定をします。
  - 受け取る を選択すると、新着記事の通知をメールで受け取ることができます。
- 4 メール配信のデフォルトのメールアドレスに設定したり、お知らせメールの配信を設定します。

➡ 詳細条件 を選択すると、新着記事のメール配信のタイミングや、新着記事が0件だった場合のメール配信有無を設定 できます。

5 ホーム画面にクリッピング結果を表示するかを設定します。

#### クリッピング作成 をクリックします。

クリッピング結果が表示されます。

#### クリッピングの上限

記事クリッピング、企業クリッピング、人事クリッピングはそれぞれ200件まで条件を登録できます。 クリップメール(次ページ参照)は、記事クリッピングのうち、5つまで検索結果をメールで配信できます。

#### 検索画面からクリッピングを設定する

クリッピングは、記事検索・企業検索・人事検索メニューからも設定できます。

| 【記事          | 検索]画面                                | [企業検索] 画面                                            |  |  |  |  |  |
|--------------|--------------------------------------|------------------------------------------------------|--|--|--|--|--|
| メインコンテンツ -   | i △ホーム Q 記事除意(トヨタ自動車 売…              | メインコンテンツ – · · 〇 ホーム 翌 企業検索(日本経済新設社)                 |  |  |  |  |  |
| @ #-4        | 315件です 新いMI: に 20 : 件ずつ 見出した表示 ● IBM | ☆ ホーム 1件です 会社名頃 : に 20 : 件ずつ 見出しを表示 ※見出しは影响です        |  |  |  |  |  |
| ₿ 00x8>0     | 1011 : トヨ夕日動車 先上 💿 RNAR              | ● クリッピング<br>日本HETRIGHENH カナ 単方一次 + ■1000             |  |  |  |  |  |
| Q. 20 # 48 - | 履営~                                  | Q 記事除索 + 事業内容も検索する                                   |  |  |  |  |  |
| テーマフォルダ +    | 分類から選ぶ 全実活動 政治 経済 外所 社会 実界 地域 足事種別   | 图 企業除意 —                                             |  |  |  |  |  |
|              |                                      | > 企業検索(国内−括) 検索条件 詳細条件を聞く 検索対象の設定を保存 設定をクリア クリッピング登録 |  |  |  |  |  |
|              |                                      |                                                      |  |  |  |  |  |
|              |                                      | ニュース・最新情報 + 北岸道 泉泉                                   |  |  |  |  |  |

6

MEMO

はじめての方

・最新情報

専門情報

クリッピング・テーマフォルダ

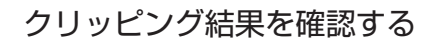

|   | メインコンテンツ                                     | —  | : 血ホーム 🛈 クリッピング                                                                                  | _ |
|---|----------------------------------------------|----|--------------------------------------------------------------------------------------------------|---|
|   | 合 ホーム                                        |    | ヘ クリッピング一覧 クリッピング作成 フォルダ作成 印刷 …                                                                  |   |
| 1 | D クリッピング                                     |    | □ 源山・天然ガス高騰<br>第 6件 / 全29件 記事検索メニューに移動してこの条件で検索する …                                              |   |
|   | <ul> <li>Q 記事検索</li> <li>(1) 企業検索</li> </ul> | ++ | <b>原油安定へ協力確認 首相、サウジ外相と会談 (現信)</b> 2022/07/20 日本経済新聞 朝刊 4ページ 111 文字 PDF有 2                        |   |
|   | ⚠ 人事検索                                       | +  | ウクライナ危機とLNG 脱ロシアへ増産計画相次ぐ 千代田化工建設会長兼社長 純田雅和氏(月<br>曜経済観測)<br>2020/07/88日本短期時期 201-251-252 255 2055 |   |
|   | ニュース・最新情報                                    | +  | 2022/07/16 ロキシEIの部門回 第113 シーン 227 メナ クレキョ<br>バイデン氏の中東歴誌、成果見えにくく インフレ対策優先も…サウジ訪問「人権軽視」批判          |   |

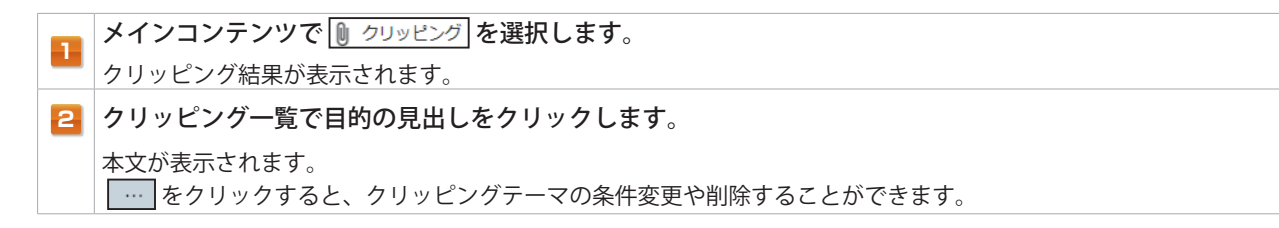

#### クリップメールを利用する

当日の新聞と最新ニュースのクリッピングした結果を電子メールで配信する無料のサービスです。

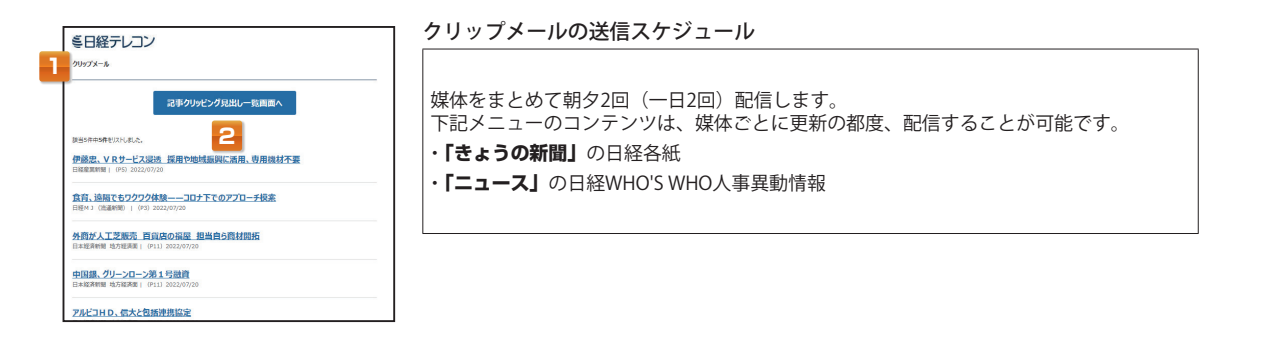

#### 受信したメールを確認します。

クリップメールには、記事クリッピング見出し一覧へのリンクと、クリッピングした記事本文へのリンクが記載されて います。

2 確認したい記事のリンクをクリックします。
[見出し一覧]画面や[本文表示]画面へジャンプします。

# MEMO

#### クリップメールを複数のメールアドレスで受信したい場合

1つのクリッピングテーマに対して、クリップメールは1メールアドレスしか設定できません。複数のメールアドレスで 受信したい場合は、同一条件のクリッピングテーマを必要アドレス分作成し、テーマごとに受信先メールアドレスを ひとつずつ設定します。

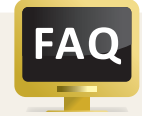

#### 本文を表示できない場合

ログイン画面でユーザー ID/パスワードを保存していないと、ク リップメール内のURLをクリックしても本文を表示することがで きません。ログイン画面でID/パスワードを入力後、[保存する] に チェックを入れてください。

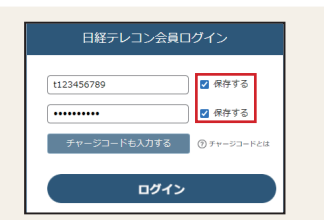

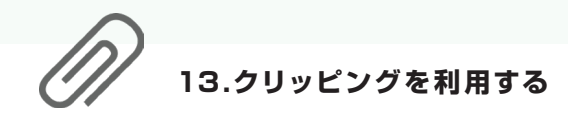

## 記事を保存する

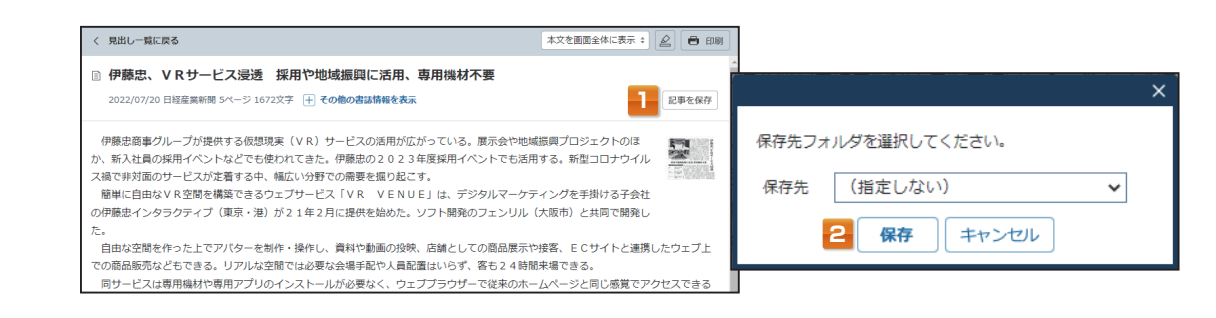

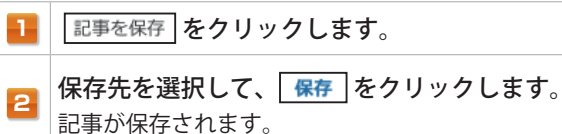

## 保存した記事を表示する

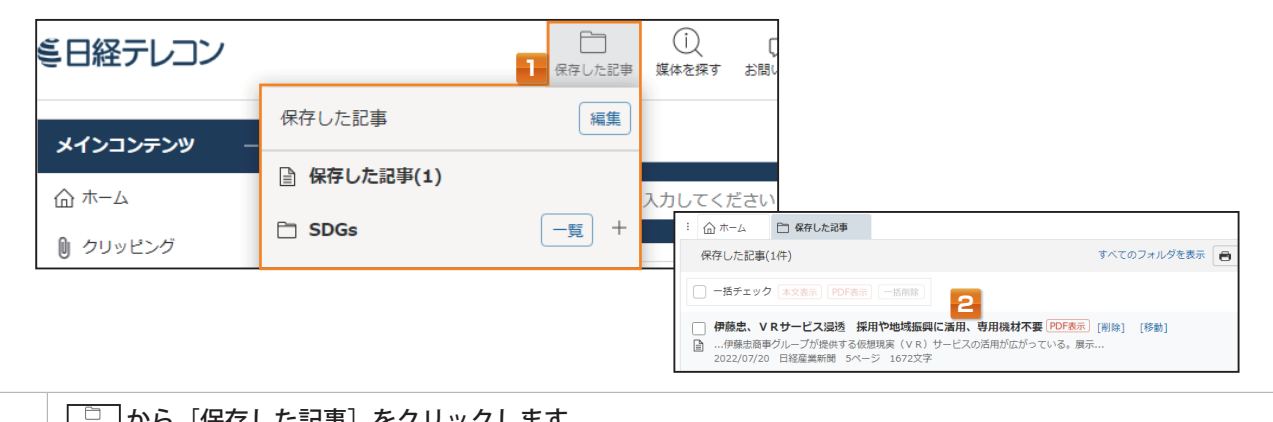

|   | <u>『コープ</u> から [保存した記事] をクリックします。                                                                |
|---|--------------------------------------------------------------------------------------------------|
| 1 | 見出しが表示されます。<br>フォルダに記事を保存した場合は、目的のフォルダをクリックします。                                                  |
| 2 | <b>見出しを選択します</b> 。<br>本文が表示されます。<br>複数の本文を表示する場合は、見出し左側の「□」にチェックを入れ、 <mark>本文表示</mark> をクリックします。 |

|       | フォルダの            | 作成                                     |                                                                                           |               |                         |                                       |                  |        |         |            |
|-------|------------------|----------------------------------------|-------------------------------------------------------------------------------------------|---------------|-------------------------|---------------------------------------|------------------|--------|---------|------------|
| MENIC | フォルダ作成<br>ができます。 | をクリックして                                | フォルダを作成す                                                                                  | れば、           | テーマごと                   | に記事を                                  | 保存したり            | 、クリッピン | グを管理するこ | <u>2</u> 2 |
|       |                  | ミ日経テレコン                                | 保存した認恵                                                                                    | Ú<br>Matint e | (兄) (¥)<br>(第1)合わせ 料金雑誌 | <ul> <li>②</li> <li>◇レブ 第第</li> </ul> | ログアウト<br>日曜花子 さん |        |         |            |
|       |                  | <b>メインコンテンツ</b> -<br>☆ ホーム<br>● クリッピング | (血) ホーム     (血) カリッピング     (カリッピング一覧     (国) 本 (五) (元) (元) (元) (元) (元) (元) (元) (元) (元) (元 | ニューに移動して      | クリッ<br>この条件で検索する        | ッピング作成 フォルダ作                          | <b>FD 001</b>    |        |         |            |

| -                                    |      |                                        |       |
|--------------------------------------|------|----------------------------------------|-------|
| ニュース・最新                              | 情報 十 | 欧州の空で相次ぐ運航中止 人員削減が廃目、委要増対応できず          | PDF表示 |
| 23 / (# 0.08                         | Ŧ    | 2022/07/20 日本経済新聞 朝刊 15ページ 961 文字 PDF有 |       |
| ○○○○○○○○○○○○○○○○○○○○○○○○○○○○○○○○○○○○ | +    | 「サハリン権益は守るべき」日本貿易会 国分会長 取引、安保の観点強まる    | PDF表示 |
| 田 企業検索                               | +    | 2022/07/20 日本経済新聞 朝刊 4ページ 111 文字 PDF有  |       |
|                                      |      | 原油安止へ協力確認 自相、サワシ外相と要訳(理信)              | PDF表示 |

### 記事の保存、フォルダの上限

日経各紙の記事は、合計500記事まで保存できます。また、フォルダは100個まで作成できます。

1

14.テーマフォルダを利用する

テーマフォルダは、キーワードを入力することなく、テーマ名をクリックするだけで、記事を確認できます。 経験豊富な専門家が作成したキーワードが登録されているので、精度の高い検索結果を入手できます。

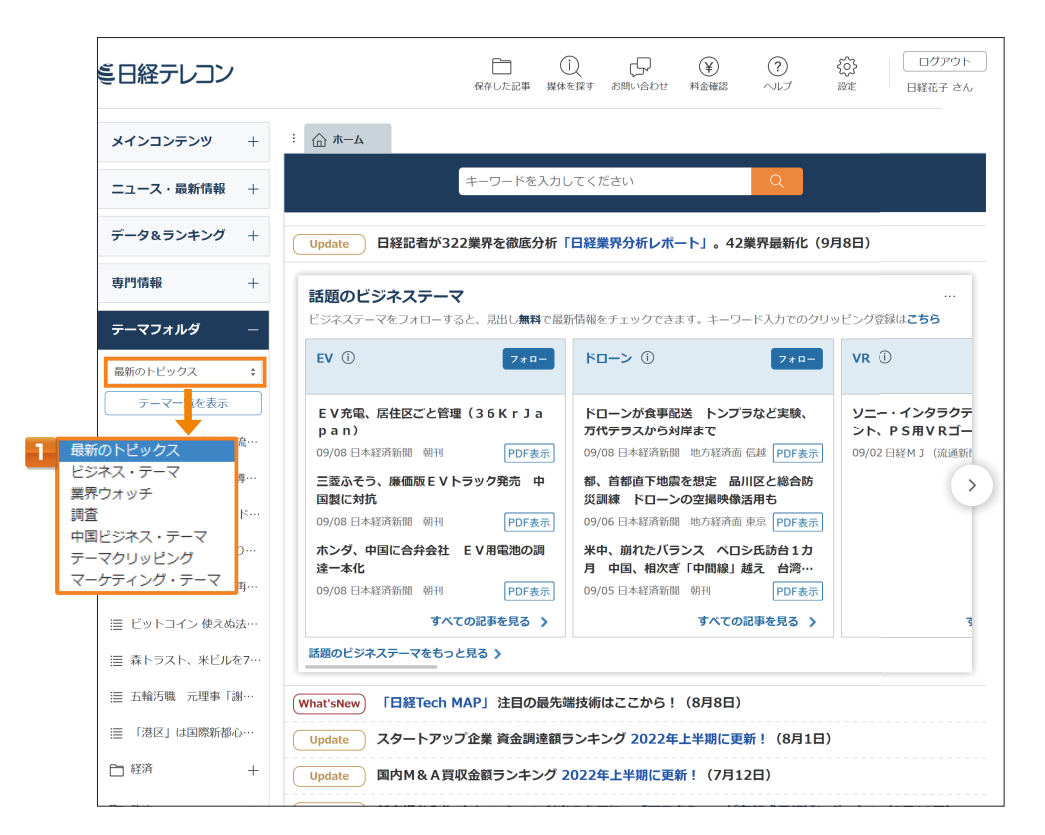

テーマフォルダのプルダウンで、カテゴリを選択します。 「最新のトピックス」「ビジネス・テーマ」「業界ウォッチ」「調査」「中国ビジネス・テーマ」「テーマクリッピング」 「マーケティング・テーマ」から選択します。

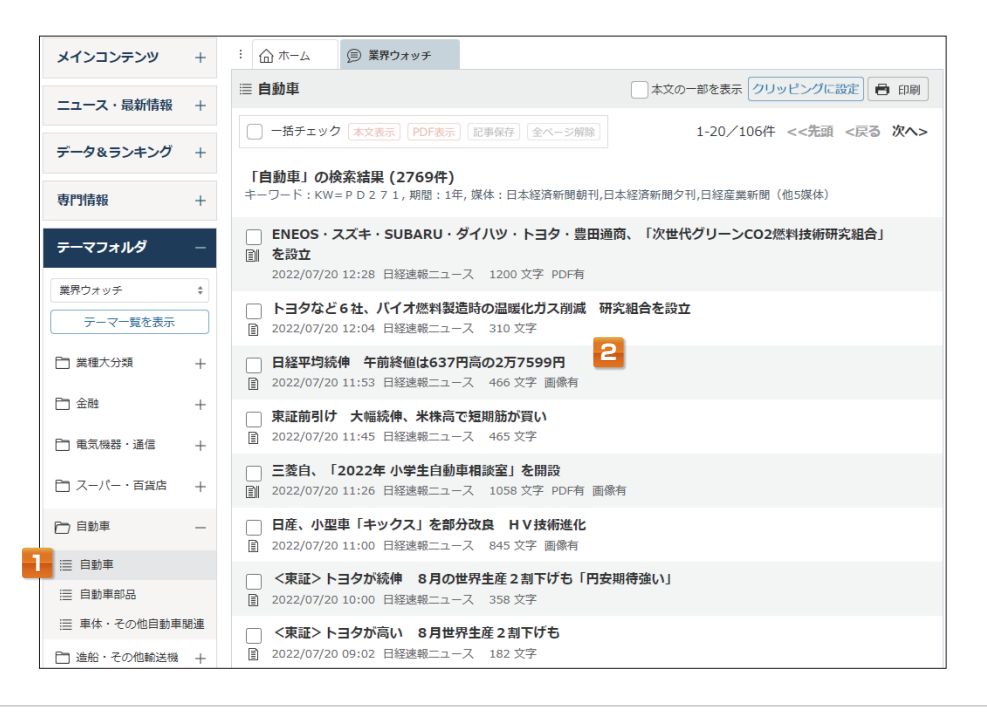

選択したテーマから、さらに関心のあるサブテーマを選びます。

2 選択したテーマで自動的に検索を行い、最新の記事見出しを表示します。 直近7日分から自動で検索を行います。 専門

#### 選択したテーマで記事検索する

テーマで検索した最新の見出し表示画面から、記事検索メニューを対象に検索できます。

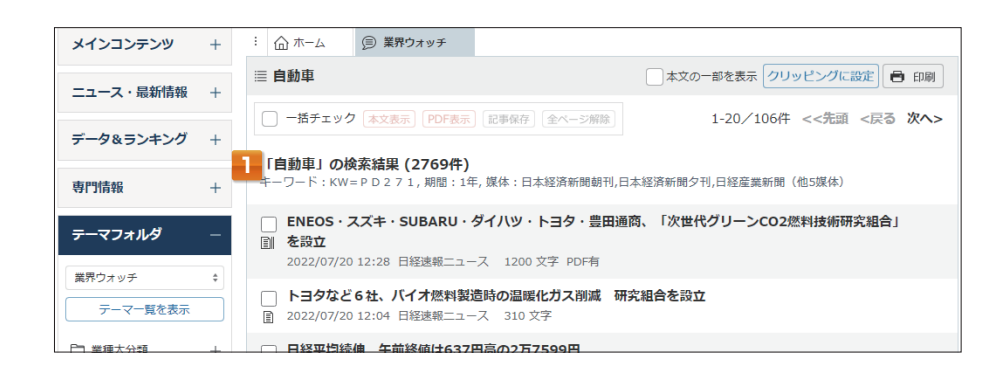

#### 最新の記事見出しの上に表示されているリンクをクリックします。

| メインコンテンツ  | +   | : 🙆 ホーム  | ∋ 業界ウォ      | ッチ Q 記事検                                   | 索(KW=PD | 271)              |      |       |      |
|-----------|-----|----------|-------------|--------------------------------------------|---------|-------------------|------|-------|------|
| ニュース・最新情報 | + 2 | 2769件です  | 新しい川        |                                            | #ずつ ∫   | 間出しを表示            |      |       | 6 印刷 |
| データ&ランキング | +   | 新規 \$ KW | = P D 2 7 1 |                                            |         | 武                 |      |       |      |
| 専門情報      | +   |          |             |                                            |         |                   |      |       |      |
| テーマフォルダ   | -   | 絞り込みキーワー | ド候補         | <ul> <li>(記事の分類・主題)</li> <li>業界</li> </ul> | 唇で絞り込み  | →検索します)<br>会社・同体・ | 人物   | 終用:   | ā.   |
| 業界ウォッチ    | \$  | 政策・制度    | 538         | 自動車·二輪車                                    | 2202    | トヨタ自動車            | 1510 | EV    | 325  |
| テーマー覧を表示  |     | 行政       | 532         | 公的機關・大学                                    | 290     | ホンダ               | 654  | 電気自動車 | 301  |
|           |     | 生産戦略     | 313         | 電子部品・電池                                    | 272     | 日産自動車             | 615  | 工場    | 237  |
| 二 業種大分類   | +   | 決算       | 277         | 自動車部品                                      | 272     | スズキ               | 340  | 民間統計  | 202  |
|           |     | 社会問題     | 231         | 電機・家電                                      | 128     | 三菱自動車             | 283  | 新型    | 138  |
| □ 金融      | +   | 環境問題     | 205         | コンサル・調査                                    | 108     | マツダ               | 272  | 新製品   | 127  |
|           |     | 研究開発     | 187         | 商社・卸                                       | 97      | SUBARU            | 194  | 連結決算  | 119  |

あらかじめ登録されている検索条件が呼び出され、検索結果(ヒット件数)が表示されます。 検索期間やキーワードを追加して、再検索することができます。

#### 。 テーマを一覧表示する

テーマフォルダの <u>テーマー覧を表示</u> から一覧表示で確認することも可能です。

| テーマフォルダ   | - |
|-----------|---|
| ビジネス・テーマ  | * |
| テーマ一覧を表示  |   |
| □ 経営      | + |
| □ 人事      | + |
| 🛅 マーケティング | + |
| 🛅 生産・技術   | + |
| 🛅 ロジスティクス | + |
| □ 環境      | + |

| : 山ホーム ⑤ ビジネス・テーマ |                           |  |
|-------------------|---------------------------|--|
|                   |                           |  |
| ≣ 海外進出            | <b>Ⅲ 企業買収・合併(M&amp;A)</b> |  |
| ≣ 業務・資本提携         | Ⅲ 経営戦略                    |  |
| 듵 国際会計基準          | ≣ コンプライアンス                |  |
| 듵 事業整理・提携解消       | 資金調達                      |  |
| 讍 資金調達(上場)        | Ⅲ 社名変更・CI                 |  |
| ≣ 新会社設立           | Ⅲ 新規事業,新規参入               |  |
| Ⅲ 倒產              | i 特許・知的所有権                |  |
| ≣ マーケット概況         | ≣ ファイナンス (上場)             |  |
| ≣ 企業ニュース          | Ⅲ 経営者のコメント                |  |
| □ 人事              |                           |  |
| トップ人事             | ⅲ 会社機構改革                  |  |
| 三 人員削減(早期退職含む)    | Ⅲ 新卒採用                    |  |
| 三 人材育成・活用         | Ⅲ 人事制度・人事評価               |  |
| <b>三 賃金・一時金</b>   | Ⅲ 労務管理                    |  |
| ≣ ワークライフバランス      | ≣ 訃報                      |  |
| 🗅 マーケティング         |                           |  |
| ヒット商品・売れ筋         | ≣ ポイント・マイレージ              |  |
| i 売り場改装           | 市場動向・シェア                  |  |
| 這 出店・開店           |                           |  |
| ≡ 店舗閉鎖            | ≔ 電子決済・電子マネー              |  |
| 듵 値上げ・値下げ・割引      |                           |  |

1

2

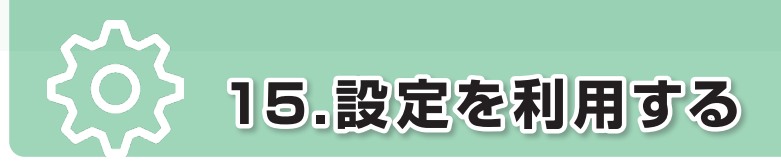

#### \*ご契約内容によっては、ご利用いただけません。

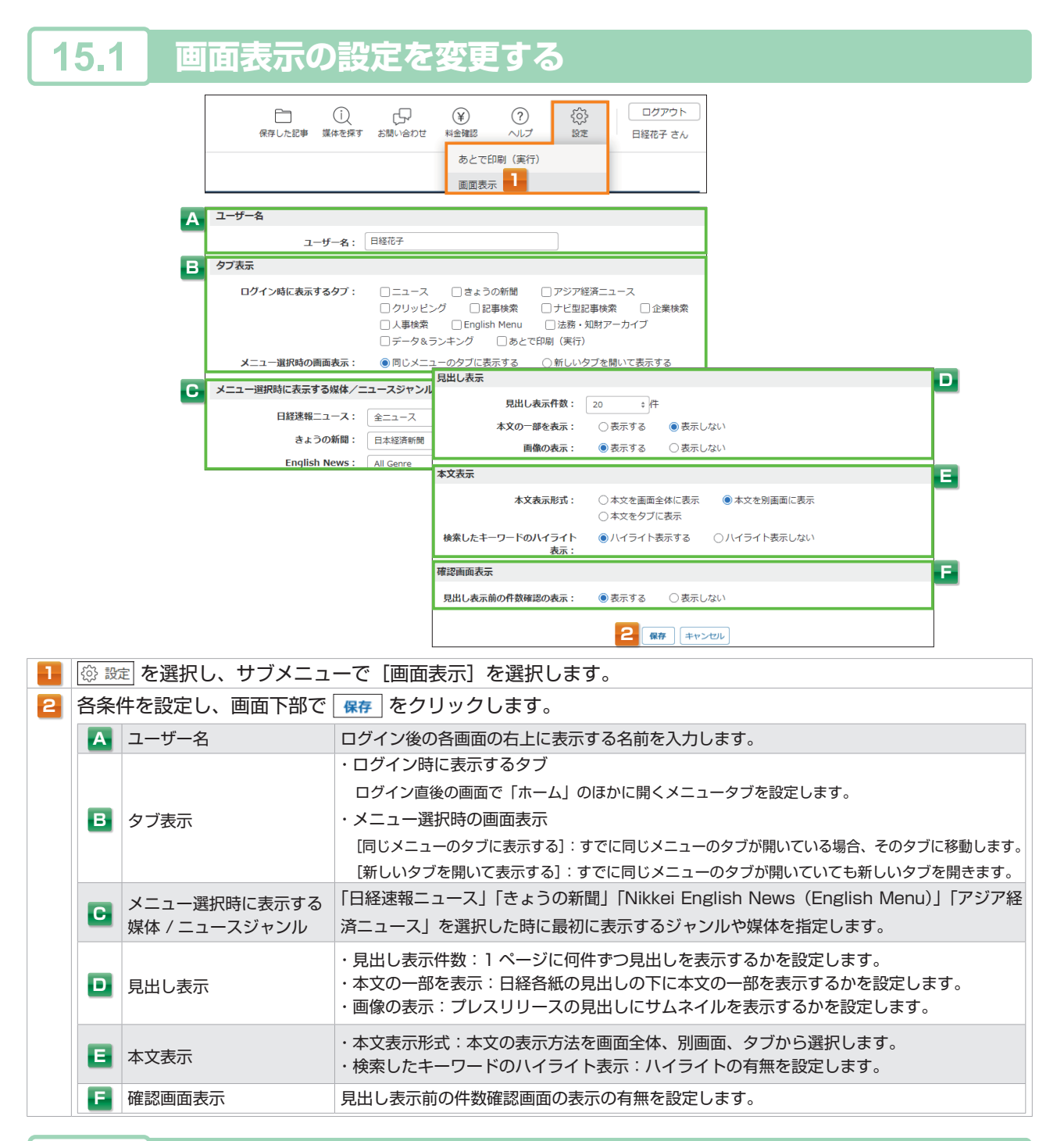

# **15.2** パスワードを変更する

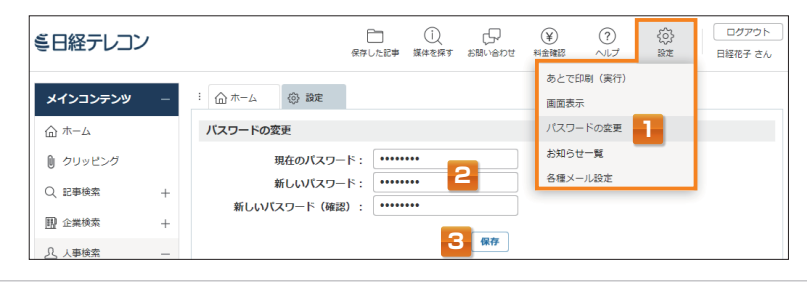

メインコンテンツ

日経テレコンに関する不明点やお困りの点があった場合は、ヘルプの各種コンテンツやヘルプデスクをご利用いただ けます。

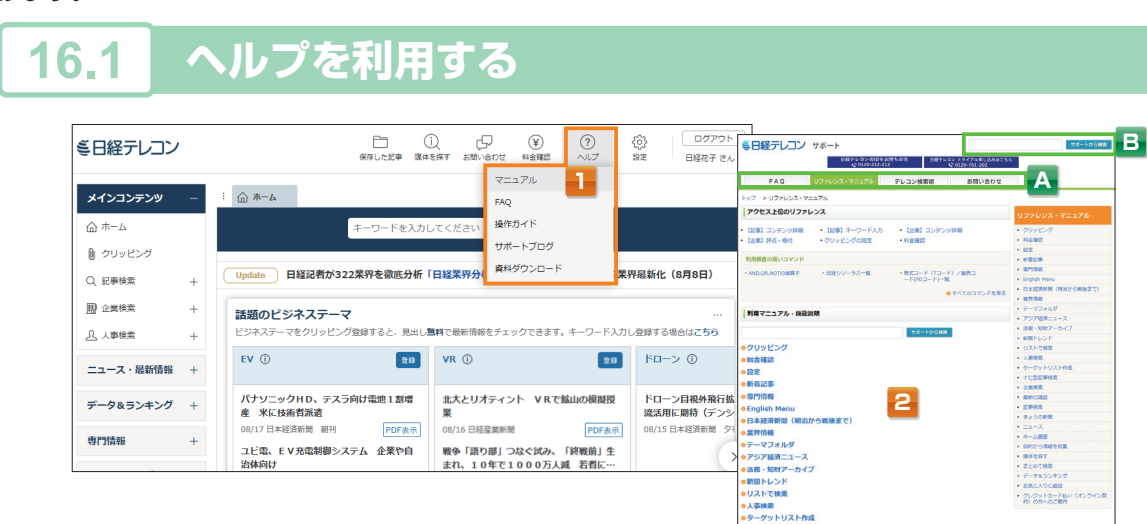

1 ⑦ ヘレプ を選択し、サブメニューで [マニュアル] を選択します。

日的の項目を選択します。

「A」のタブを切り替えると、FAQ やヘルプデスクへの問い合わせを表示します。

「B」でキーワード検索をすることもできます。

# **16.2** お問い合わせを利用する

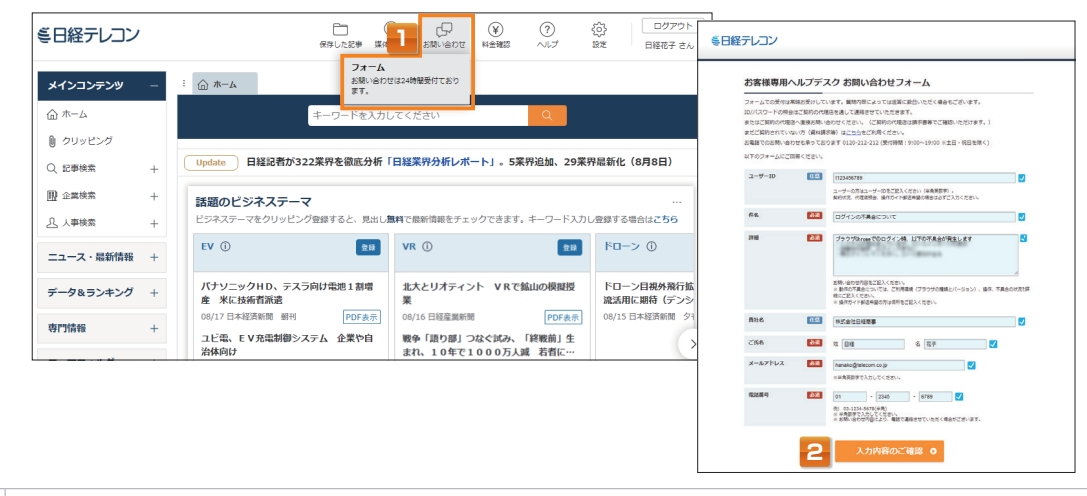

2 必要事項を記入し、入カ内容のご確認 を選択します。

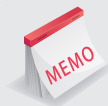

日本経済新聞社デジタルサービスヘルプデスク 「報内容・操作方法などについてのご質問は、お気軽に下記までお問い合わせください。

# フリーダイヤル 0120-212-212 (

受付時間:午前9時~午後7時 (土・日曜日、祝日を除く)

日経テレコンのサイト内 [お問い合わせフォーム] https://telecom.nikkei.co.jp/cs/form/ もご利用ください。 フォームでの受付は常時お受けしています。ご質問の内容によっては返答に数日いただく場合もございます。

※パスワードを紛失した場合 セキュリティ上、ご契約の販売代理店(プロバイダ経由でご契約の場合はプロバイダ)でのみ 照会を受け付けております。ご契約先の代理店までお問い合わせください。連絡先は、請求書等でご確認いただけます。

# 日本経済新聞社デジタルサービスヘルプデスク

情報内容・操作方法などについてのご質問は、お気軽に下記までお問い合わせください。 日経テレコンのサイト内にあるお問い合わせフォームもご利用ください。

## フリーダイヤル 0120-212-212

受付時間:午前9時~午後7時(土・日曜日、祝日を除く)

# 日本経済新聞社 情報サービス部門 情報サービスユニット

〒100-8066 東京都千代田区大手町1-3-7 © 2022 Nikkei Inc.

本誌およびこれを複写した物を無断で第三者に提供したり、閲覧させることはお断り致します。

\*\* 日経テレコン21(日経テレコン)のサービスは、株式会社日本経済新聞社が提供致します。日経テレコンで提供される記事、写真、図表、見出しその他の 情報の著作権その他の知的財産権は、その情報提供者に帰属します。また本サービスは方法の如何、有償無償を問わず契約者以外の第三者に利用 させることはできません。

※Microsoft、Windows、Internet Explorer、Microsoft Edgeは米国Microsoft Corporationの米国およびその他の国における登録商標です。 ※Adobe、AcrobatおよびAcrobatロゴは、Adobe Systems Incorporated (アドビシステムズ社)の商標です。 ※Firefoxは米国 Mozilla Foundationの米国およびその他の国における商標または登録商標です。

※Evernote、エバーノートは、Evernote Corporationの登録商標です。

※本ガイドに掲載の情報は、2022年9月現在のものです。